# 本書の読み方

- A **ハードウェア構成シート** 本サーバにおけるハードウェアの構成を記録しておきます。
- B BIOS セットアップユーティリティ設定シート 本サーバにおけるBIOS セットアップユーティリティの設定値を記録しておきます。
- C リモートマネジメントコントローラのWeb インターフェース設定シート リモートマネジメントコントローラにおけるWeb インターフェースの設定値を記録しておきます。
- D システム資源管理表 各種拡張カードで選択できるI/O ポートアドレスについて説明しています。
- E RAID 設計シート RAID 構成(アレイ構成)における、ディスクグループ(またはフィジカルパック)とロジカルドライブ の定義内容を記録しておきます。
- F **デザインシート** (PRIMERGY TX200 S3用) ソフトウェアの設定を記録しておきます。
- G **デザインシート** (PRIMERGY TX200FT S3用) ソフトウェアの設定を記録しておきます。
- H **障害連絡シート** 障害が発生した場合にサーバの状態を記入してお〈シートです。

### 製品の呼び方

#### 本文中の製品名称を、次のように略して表記します。

| 製品名称                                                        | 本文中の表記                                                    |                 |
|-------------------------------------------------------------|-----------------------------------------------------------|-----------------|
| PRIMERGY TX200 S3/TX200FT S3                                | 本サーバ、またはサーバ                                               |                 |
| MicrosoftR Windows ServerR 2003 R2, Standard Edition        | ndard Edition Windows Server 2003 R2,<br>Standard Edition |                 |
| MicrosoftR Windows ServerR 2003 R2, Enterprise Edition      | Windows Server 2003 R2,<br>Enterprise Edition             |                 |
| MicrosoftR Windows ServerR 2003 , Enterprise Edition        | Windows Server 2003 ,<br>Enterprise Edition               |                 |
| MicrosoftR Windows ServerR 2003, Standard Edition           | Windows Server 2003, Standard Edition                     |                 |
| MicrosoftR Windows ServerR 2003 R2, Standard x64 Edition    | Windows Server 2003 R2,<br>Standard x64 Edition           |                 |
| MicrosoftR Windows ServerR 2003 R2 , Enterprise x64 Edition | Windows Server 2003 R2,<br>Enterprise x64 Edition         |                 |
| MicrosoftR Windows ServerR 2003, Standard x64 Edition       | Windows Server 2003, Standard x64 Edition                 |                 |
| MicrosoftR Windows ServerR 2003 , Enterprise x64 Edition    | Windows Server 2003 ,<br>Enterprise x64 Edition           |                 |
| MicrosoftR WindowsR 2000 Server                             | Windows 2000 Server                                       | Windows<br>2000 |
| MicrosoftR WindowsR 2000 Advanced Server                    | Windows 2000 Advanced Server                              |                 |
| MicrosoftR Windows ServerR 2003 Service Pack                | SP                                                        |                 |
| MicrosoftR WindowsR 2000 Service Pack                       |                                                           |                 |

#### 商標

Microsoft、Windows、Windows Server は、米国Microsoft Corporation の米国およびその他の国における登録商標また は商標です。

インテル、Xeon は、アメリカ合衆国およびその他の国におけるIntel Corporation またはその子会社の商標または 登録商標です。

その他の各製品名は、各社の商標、または登録商標です。

その他の各製品は、各社の著作物です。

All Rights Reserved, Copyrightc FUJITSU LIMITED 2007

# 目 次

| A ハードウェア構成シート・・・・・・・・・・・・・・・・・・・・・・・・・・・・・・・・・・・・                           | 4  |
|-----------------------------------------------------------------------------|----|
| B BIOSセットアップユーティリティ設定シート・・・・・・・・・・・・・・・・・・・・・・・・・・・・・・・・・・・・                | 6  |
| B.1 Main メニューの設定項目・・・・・・・・・・・・・・・・・・・・・・・・・・・・・・・・・・・・                      | 6  |
| B.2 Advanced メニューの設定項目・・・・・・・・・・・・・・・・・・・・・・・・・・・・・・・・・・・・                  | 7  |
| B.3 Security メニューの設定項目・・・・・・・・・・・・・・・・・・・・・・・・・・・・・・・・・・・・                  | 12 |
| B.4 Server メニューの設定項目・・・・・・・・・・・・・・・・・・・・・・・・・・・・・・・・・・・・                    | 12 |
| C リモートマネジメントコントローラのWebインタフェース設定シート・・・・                                      | 14 |
| C.1 iRMC の設定項目・・・・・・・・・・・・・・・・・・・・・・・・・・・・・・・・・・・・                          | 14 |
| C.2 Power Management の設定項目・・・・・・・・・・・・・・・・・・・・・・・・・・・・・・・・・・・・              | 15 |
| C.3 Fans の設定項目・・・・・・・・・・・・・・・・・・・・・・・・・・・・・・・・・・・・                          | 15 |
| C.4 Temperature の設定項目・・・・・・・・・・・・・・・・・・・・・・・・・・・・・・・・・・・・                   | 16 |
| C.5 System Event Log の設定項目・・・・・・・・・・・・・・・・・・・・・・・・・・・・・・・・・・・・              | 16 |
| C.6 Server Management Information の設定項目・・・・・・・・・・・・・・・・・・・・・・・・・・・・・・・・・・・・ | 17 |
| C.7 Network Settings の設定項目・・・・・・・・・・・・・・・・・・・・・・・・・・・・・・・・・・・・              | 18 |
| C.8 SNMP Trap Alerting の設定項目・・・・・・・・・・・・・・・・・・・・・・・・・・・・・・・・・・・・            | 19 |
| C.9 Email Alerting の設定項目・・・・・・・・・・・・・・・・・・・・・・・・・・・・・・・・・・・・                | 19 |
| C.10 User Management の設定項目・・・・・・・・・・・・・・・・・・・・・・・・・・・・・・・・・・・・              | 20 |
| C.11 LDAP Configuration の設定項目・・・・・・・・・・・・・・・・・・・・・・・・・・・・・・・・・・・・           | 23 |
| C.12 BIOS Text Console の設定項目・・・・・・・・・・・・・・・・・・・・・・・・・・・・・・・・・・・・            | 23 |
| D システム資源管理表・・・・・・・・・・・・・・・・・・・・・・・・・・・・・・・・・・・・                             | 24 |
| E RAID設定シート・・・・・・・・・・・・・・・・・・・・・・・・・・・・・・・・・・・・                             | 25 |
| E.1 PG-140F/140G(MegaRAID SAS 8300XLP) ·····                                | 25 |
| E.2 PG-142E3 (MegaRAID SCSI 320-2) の場合                                      | 27 |
| E.3 Integrated Mirroring SAS の場合 ・・・・・・・・・・・・・・・・・・・・・・・・・・・・・・・・・・・        | 29 |
| F <b>デザインシート</b> (PRIMERGY TX200 S3用)・・・・・・・・・・・・・・・・・・・・・・・・・・・・・・・・・・・・   | 30 |
| F.1 RAID/ディスクウィザード・・・・・・・・・・・・・・・・・・・・・・・・・・・・・・・・・・・・                      | 30 |
| F.2 OSウィザード (Windows 2003 インストールウィザード) ・・・・・・・・・・・・・・・・                     | 31 |
| F.3 OSウィザード (Windows 2000 インストールウィザード) ・・・・・・・・・・・・・・・・                     | 36 |
| F.4 アプリケーションウィザード・・・・・・・・・・・・・・・・・・・・・・・・・・・・・・・・・・・・                       | 40 |
| F.5 サーバアプリケーションウィザード・・・・・・・・・・・・・・・・・・・・・・・・・・・・・・・・・・・・                    | 40 |
| G デザインシート (PRIMERGY TX200FT S3用)・・・・・・・・・・・・・・・・・・・・・・・・・・・・・・・・・・・・        | 41 |
| G.1 FTvirtual Server の C ドライブのサイズ・・・・・・・・・・・・・・・・・・・・・・・・・・・・・・・・・・・・       | 41 |
| 日 障害連絡シート・・・・・・・・・・・・・・・・・・・・・・・・・・・・・・・・・・・・                               | 42 |

# A ハードウェア構成シート

本サーバにおけるハードウェアの構成を記録しておきます。 選択構成箇所については、選択した構成の()内に レ を付けておきます。 尚、本書に記載されていない、本サーバで新規にサポートされた製品をご使用の場合は、 空欄部分に情報を記載ください。

#### 3.5インチ内蔵オプション

| 搭載位置 | 搭載3.5インチ内蔵オプション                     |  |  |
|------|-------------------------------------|--|--|
| ベイ1  | ( ) 73.4 GB ( ) 146.8 GB ( ) 300 GB |  |  |
| ベイ2  | ( ) 73.4 GB ( ) 146.8 GB ( ) 300 GB |  |  |
| ベイ3  | ( ) 73.4 GB ( ) 146.8 GB ( ) 300 GB |  |  |
| ベイ4  | ( ) 73.4 GB ( ) 146.8 GB ( ) 300 GB |  |  |
| ベイ5  | ( ) 73.4 GB ( ) 146.8 GB ( ) 300 GB |  |  |
| ベイ6  | ( ) 73.4 GB ( ) 146.8 GB ( ) 300 GB |  |  |

#### 5インチ内蔵オプション

| 搭載位置                        | 搭載5インチ内蔵オプション(型名)                   | SCSI ID |
|-----------------------------|-------------------------------------|---------|
| ベイ1*                        | ( )内蔵DVD-RAMユニット<br>(PG-DVA102D)    | -       |
|                             | ( )内蔵DAT72ユニット<br>(PG-DT504)        | -       |
| ベイ2、またはベイ3                  | ( )内蔵VXA2ユニット<br>(PG-VX201)         | 5か6     |
|                             | ( )内蔵LTO2ユニット<br>(PG-LT201)         | 5か6     |
| ベイ3                         | ( )内蔵LTO3ユニット *2<br>(PG-LT302)      | 6       |
| ベインとベイ3の両方                  | ( )内蔵LTO3ユニット<br>(PG-LT301)         | 5       |
| · · · · 2 · · · · 50 / mJ/J | ()内蔵ハードディスクユニットベイ変換機構<br>(PG-BC103) | -       |

\*) ベイ1にはCD-ROMドライブまたはDVD-RAMドライブ/フロッピーディスクドライブが標準搭載されています。

\*2) 内蔵LTO3ユニットを搭載する場合、ベイ2には内蔵DAT72ユニット(PG-DT504)のみ搭載可能。

#### RAMモジュール

| 搭載スロッ   | ット位置      |          | 搭載RAMモジュール                |
|---------|-----------|----------|---------------------------|
|         |           | ( ) 1 GB | [( )PG-RM1CD ( )PG-RM1CE] |
| メエロバンク1 | スロット1A/1B | ( ) 2 GB | [( )PG-RM2CD ( )PG-RM2CE] |
| メモリハンウェ |           | ( ) 4 GB | [( )PG-RM4CD ( )PG-RM4CE] |
|         |           | ( ) 8 GB | [( )PG-RM8CE]             |
|         |           | ( ) 1 GB | [( )PG-RM1CD ( )PG-RM1CE] |
| メエリバンカつ |           | ( ) 2 GB | [( )PG-RM2CD ( )PG-RM2CE] |
| メモリハンウン | スロット2A/2B | ( ) 4 GB | [( )PG-RM4CD ( )PG-RM4CE] |
|         |           | () 8 GB  | [( )PG-RM8CE]             |
|         |           | ( ) 1 GB | [( )PG-RM1CD ( )PG-RM1CE] |
| メモリバンク3 | スロット3A/3B | ( ) 2 GB | [( )PG-RM2CD ( )PG-RM2CE] |
|         |           | ( ) 4 GB | [( )PG-RM4CD ( )PG-RM4CE] |

#### CPU

| 搭載CPU                                 | 搭載位置    |         |
|---------------------------------------|---------|---------|
| () Xeonプロセッサ 5050/2x2MB(FSB667MHz)    | ()スロット1 | ()スロット2 |
| ( ) Xeonプロセッサ 5110/4MB(FSB1066MHz)    | ()スロット1 | ()スロット2 |
| () Xeonプロセッサ 5130/4MB(FSB1333MHz)     | ()スロット1 | ()スロット2 |
| () Xeonプロセッサ 5160/4MB(FSB1333MHz)     | ()スロット1 | ()スロット2 |
| () Xeonプロセッサ E5310/2x4MB(FSB1066MHz)  | ()スロット1 | ()スロット2 |
| ( ) Xeonプロセッサ X5355/2x4MB(FSB1333MHz) | ()スロット1 | ()スロット2 |

スロット1、スロット2では同一CPUを搭載してください。

### PCIカード(PRIMERGY TX200 S3)

| 拡張カード(型名)                  |     | PCIスロット位置 |     |     |     |  |
|----------------------------|-----|-----------|-----|-----|-----|--|
|                            |     | 2         | 3   | 4   | 5   |  |
| SASアレイコントローラカード(PG-140F)   | ( ) | -         | -   | -   | -   |  |
| SASアレイコントローラカード(PG-140G)   | ( ) | -         | -   | -   | -   |  |
| LANカード(PG-1892)            | ( ) | ( )       | -   | -   | ( ) |  |
| LANカード(PG-1853)            | ( ) | ( )       | -   | -   | ( ) |  |
| LANカード(PG-1882)            | ( ) | ( )       | -   | -   | ( ) |  |
| LANカード(PG-1862)            | ( ) | ( )       | -   | -   | ( ) |  |
| LANカード(PG-1863)            | ( ) | ( )       | -   | -   | ( ) |  |
| SCSIアレイコントローラカード(PG-142E3) | ( ) | ( )       | -   | -   | ( ) |  |
| SCSIカード(PG-1281)           | ( ) | ( )       | -   | -   | ( ) |  |
| FAXモデムカード(FMV-FX533)       | -   | -         | -   | -   | ( ) |  |
| 通信カード V/X(PG-1631)         | ( ) | ( )       | -   | -   | ( ) |  |
| ISDNカード(PG-1651)           | ( ) | ( )       | -   | -   | ( ) |  |
| RS-232Cカード(GP5-162)        | ( ) | ( )       | -   | -   | ( ) |  |
| グラフィックスカード(PG-VGA201)      | -   | -         | ( ) | -   | -   |  |
| ファイバーチャネルカード(PG-FC202)     | -   | -         | ( ) | ( ) | -   |  |
| LANカード(PG-2861)            | -   | -         | ( ) | ( ) | -   |  |
| LANカード(PG-289)             | -   | -         | ( ) | ( ) | -   |  |
| LANカード(PG-288)             | -   | -         | ( ) | ( ) | -   |  |

- ∶搭載不可を示します。

### PCIカード(PRIMERGY TX200FT S3)

| 拡張カード(型名)                |   | PCIスロット位置 |     |   |   |
|--------------------------|---|-----------|-----|---|---|
|                          |   | 2         | 3   | 4 | 5 |
| SASアレイコントローラカード(PG-140G) |   | -         | -   | - | - |
| ファイバーチャネルカード(PG-FC202)   | - | -         | ( ) | - | - |
| LANカード(PG-2861)          | - | -         | ( ) |   | - |
| LANカード(PG-289)           | - | -         | ( ) | - | - |
| LANカード(PG-1853)          | - | ( )       | -   | - |   |
| LANカード(PG-1882)          | - | ( )       | -   | - | - |
| LANカード(PG-1862)          | - | ( )       | -   | - | - |
| LANカード(PG-1863)          | - | ( )       | -   | - | - |
| SCSI7-F(PG-1281)         | - | ( )       | -   | - | - |
|                          | - | ( )       | -   | - | - |

∶標準搭載を示します。 - ∶搭載不可を示します。

# B BIOSセットアップユーティリティ設定シート

各メニューの設定項目、およびご購入設定値です。 ご購入時の設定値から設定を変更していない場合は、「()ご購入時設定を変更 していない」に レを付けてください。 「ご購入時設定」欄の線で囲まれている項目については、設定値の変更が可能です。 設定を変更した場合は、「設定値」欄の()内にレを付けてください。 なお、網掛けしている項目については、変更禁止です。

### **PPONT**

▶BIOS セットアップユーティリティは以下の方法で起動します。 POST 中、画面に下記メッセージが表示されている間に、[F2]キーを押してください。 POST 終了後、BIOS セットアップユーティリティのMain メニューが表示されます。

<F2> BIOS Setup/ <F12> Boot Menu

BIOS セットアップユーティリティを起動する前にシステムが起動してしまった場合は、 【Ctrl】+ 【Alt】+ 【Del】キーを押して、システムを再起動してください。

### B.1 Main メニューの設定項目

#### () ご購入時設定を変更していない

| 設定項目                             | ご購入時設定                 | 設定値                                       |
|----------------------------------|------------------------|-------------------------------------------|
| System Time:<br>System Date:     | HH:MM:SS<br>MM/DD/YYYY | 現在の時刻を表示 / 入力<br>現在の日付を表示 / 入力            |
| Diskette A:                      | 1.4M                   | ( )None ( )360K ( )1.2M ( )720K           |
| > Standard IDE                   | CD-ROM                 | Standard IDEサプメニューヘ                       |
| > Boot Option                    |                        | Boot Optionサブメニューヘ                        |
| Base Memory:<br>Extended Memory: | 640KB<br>xxxM          | 1MB未満の使用可能なベースメモリサイズを表示<br>搭載しているメモリ容量を表示 |

### Standard IDEサプメニュー

()ご購入時設定を変更していない

| 設定項目                                | ご購入時設定                  | 設定値                                                                      |
|-------------------------------------|-------------------------|--------------------------------------------------------------------------|
| Standard IDE: [CD-ROM]              |                         |                                                                          |
| PIO Mode:<br>DMA Mode:<br>Firmware: | PIO 4<br>UDMA 2<br>x.xx | デバイスがサポートしているPIOモードを表示<br>デバイスがサポートしているDMAモードを表示<br>デバイスのファームウェアバージョンを表示 |

### Boot Optionサブメニュー

()ご購入時設定を変更していない

| 設定項目               | ご購入時設定             | 設定値                      |
|--------------------|--------------------|--------------------------|
| Boot Options       |                    |                          |
|                    |                    |                          |
| POST Errors        | Halt On All Errors | ( )No Halt On Any Errors |
| Keyboard Check     | Enabled            | ( )Disabled              |
| SM Error Halt      | Disabled           | ()Enabled                |
| Fast Boot:         | Disabled           | ()Enabled                |
| Quiet Boot:        | Disabled           | ()Enabled                |
| Num Lock:          | Auto               | ( )On ( )Off             |
| Boot Menu:         | Enabled            | ( )Disabled              |
| MultiBoot for HDs: | Enabled            | ( )Disabled              |
| > Boot Sequence    |                    | Boot Sequenceサブメニューへ     |

### Boot Sequenceサブメニュー

| <ol> <li>ご購入時設定を変更していれ</li> </ol> |
|-----------------------------------|
|-----------------------------------|

| 設定項目                          | ご購入時設定 | 設定値                |
|-------------------------------|--------|--------------------|
| Boot Options                  |        |                    |
| > Boot Sequence               |        |                    |
| CD-ROM Drive                  |        | (ブート順を記入)          |
| - Diskette                    |        | ( )CD-ROM Drive    |
| Standard                      |        | ( )Diskette        |
| - Hard Drive                  |        | ( )Hard Drive      |
| Bus 05 Dev 03)PCI RAID Adapte | er     | ( )Legacy LAN Card |
| Alternate Device              |        |                    |
| Legacy LAN Card               |        |                    |
|                               |        |                    |

# B.2 Advancedメニューの設定項目

#### () ご購入時設定を変更していない

| 設定項目                                 | ご購入時設定      | 設定値                                      |
|--------------------------------------|-------------|------------------------------------------|
| Setup Warning                        |             |                                          |
| Setting items on this menu to incorr | rect values |                                          |
| may cause your system to malfunct    | ion         |                                          |
| > Peripheral Configuration           |             | Peripheral Configurationサブメニューへ          |
| > PCI Configuration                  |             | PCI Configurationサブメニューへ                 |
| > Advanced System Configuration      |             | Advanced System Configuration<br>サブメニューヘ |
| > Power On/Off                       |             | Power On/Offサブメニューへ                      |
| > IPMI                               |             | IPMIサブメニューへ                              |
| Reset configuration Data:            | No          | ( )Yes                                   |
| Multiprocessor Specification:        | 1.4         | ( )1.1                                   |

### Peripheral Configurationサプメニュー

() ご購入時設定を変更していない

| 設定項目                                                                                                    | ご購入時設定                                                              | 設定値                                                                                                    |
|----------------------------------------------------------------------------------------------------|---------------------------------------------------------------------|----------------------------------------------------------------------------------------------------|
| Peripheral Configuration                                                                                          |                                                                     |                                                                                                    |
| Serial 1:<br>Serial Port1 Address: *1                                                                             | Auto<br>3F8h,IRQ 4                                                  | ( )Disabled ( )Enabled ( )OS Controlled<br>( )2F8h,IRQ 3 ( )3E8h,IRQ 4                                                                         |
| Serial Multiplexer:<br>Serial 2:                                                                                  | System<br>Auto                                                      | ( )2E8h,IRQ 3<br>( )iRMC<br>( )Disabled ( )Enabled ( )OS Controlled                                                                            |
| Serial 2 Address: *2                                                                                              | 2F8h,IRQ 3                                                          | ( )3F8h,IRQ 4 ( )3E8h,IRQ 4<br>( )2E8h,IRQ 3                                                                                                   |
| Parallel:<br>Parallel Mode:<br>Parallel Address: *3                                                               | Auto<br>Bidirection<br>378h IRO 7                                   | ( )Disabled ( )Enabled<br>( )Printer ( )EPP ( )ECP<br>( )278h IRO 5 ( )38Ch IRO 7                                                              |
| USB Host Controller:                                                                                              | Enabled                                                             | ( )Disabled                                                                                                    |
| USB 2.0 Host Controller:<br>USB BIOS Supported Devices:                                                           | Enabled<br>Auto                                                     | ( )Disabled<br>( )None ( )Keyboard/Mouse ( )All                                                                                                |
| USB BIOS Hot-Plug:                                                                                                | Enabled                                                             | ()Disabled                                                                                                    |
| > ATA Controller Config                                                                                           |                                                                     | ATA Controller Configサブメニューヘ                                                                                                    |
| Diskette Controller:<br>Mouse Controller:<br>Onboard Video:<br>LAN Controller:<br>LAN Remote Boot<br>Service LAN: | Enabled<br>Auto Detect<br>Enabled<br>Enabled<br>Disabled<br>Enabled | <ul> <li>( )Disabled</li> <li>( )Disabled ( )Enabled</li> <li>( )Disabled</li> <li>( )Disabled</li> <li>( )PXE</li> <li>( )Disabled</li> </ul> |

\*1:Serial 1がEnabledのとき表示されます。

\*2:Serial 2がEnabledのとき表示されます。

\*3:ParallelがEnabledのとき表示されます。

### ATA Controller Configサプメニュー

#### () ご購入時設定を変更していない

| 設定項目                                                                                                    | ご購入時設定                                                          | 設定値                                                                                                    |
|----------------------------------------------------------------------------------------------------|-----------------------------------------------------------------|----------------------------------------------------------------------------------------------------|
| ATA Controller Config                                                                                                    |                                                                 |                                                                                                    |
| S-ATA Mode:<br>P-ATA Map to: *1<br>Primary IDE Channel:<br>Secondary IDE Channel: *1<br>Tertiary IDE Channel: *2<br>Quaternary IDE Channel: *2 | Native<br>Secondary<br>Enabled<br>Enabled<br>Enabled<br>Enabled | <ul> <li>( )Compatible ( )AHCI</li> <li>( )Disabled ( )Primary</li> <li>( )Disabled</li> <li>( )Disabled</li> <li>( )Disabled</li> <li>( )Disabled</li> <li>( )Disabled</li> </ul> |

\*1:S-ATA ModeがCompatibleのとき表示されます。

\*2:S-ATA ModeがNative、AHCIのときに表示されます。

### PCI Configurationサブメニュー

#### ()ご購入時設定を変更していない

| 設定項目                                                 | ご購入時設定 | 設定値                                                            |
|------------------------------------------------------|--------|----------------------------------------------------------------|
| PCI Configuration                                    |        |                                                                |
| > PCI SLOTS Configuration<br>> PCI IRQ Configuration |        | PCI SLOTS Configurationサブメニューへ<br>PCI IRQ Configurationサブメニューへ |

### PCI SLOTS Configurationサプメニュー

#### ()ご購入時設定を変更していない

| 設定項目                                          | ご購入時設定   | 設定値         |
|-----------------------------------------------|----------|-------------|
| PCI SLOTS Configuration                       |          |             |
| PCI Slot 1 Configuration<br>Option ROM SCAN:  | Enabled  | ( )Disabled |
| PCI Slot 2 Configuration<br>Option ROM SCAN:  | Enabled  | ( )Disabled |
| PCI Slot 3 Configuration<br>Option ROM SCAN:  | Disabled | ( )Enabled  |
| PCI Slot 4 Configuration<br>Option ROM SCAN:  | Disabled | ( )Enabled  |
| PCI Slot 5 Configuration<br>Option ROM SCAN:  | Disabled | ( )Enabled  |
| PCI Slot 10 Configuration<br>Option ROM SCAN: | Enabled  | ( )Disabled |

### PCI IRQ Configurationサプメニュー

#### ()ご購入時設定を変更していない

| 設定項目                  | ご購入時設定 | 設定値                                                                                                    |
|-----------------------|--------|----------------------------------------------------------------------------------------------------|
| PCI IRQ Configuration |        |                                                                                                    |
|                       |        |                                                                                                    |
| PCI IRQ Line 1 :      | Auto   | ()Disabled ()IRQ3 ()IRQ4 ()IRQ5                                                                                                    |
|                       |        | ( )IRQ6 ( )IRQ7 ( )IRQ9 ( )IRQ10                                                                                                    |
|                       | ļ      | ( )IRQ11 ( )IRQ12 ( )IRQ14 ( )IRQ15                                                                                                    |
| PCI IRQ Line 2 :      | Auto   | ()Disabled ()IRQ3 ()IRQ4 ()IRQ5                                                                                                    |
|                       |        | ()IRQ6()IRQ7()IRQ9()IRQ10<br>()IRQ11()IRQ12()IRQ14()IRQ15                                                                                                    |
| DCI IDO Lino 2 :      | Auto   | ()IRQII()IRQI2()IRQI4()IRQI5<br>()Displied()IRQ2()IRQ4()IRQ5                                                                                                    |
| PCI IRQ LINE 5.       | Auto   | () Disabled $()$ IRQ3 $()$ IRQ4 $()$ IRQ3 $()$ IRQ10                                                                                                    |
|                       |        | ()IRQ1 $()$ IRQ1 $()$ IRQ1 $($ |
| PCI IRQ Line 4 :      | Auto   | ( )Disabled ( )IRQ3 ( )IRQ4 ( )IRQ5                                                                                                    |
| ,                     |        | ()IRQ6 ()IRQ7 ()IRQ9 ()IRQ10                                                                                                    |
|                       |        | ( )IRQ11 ( )IRQ12 ( )IRQ14 ( )IRQ15                                                                                                    |
| PCI IRQ Line 5 :      | Auto   | ( )Disabled ( )IRQ3 ( )IRQ4 ( )IRQ5                                                                                                    |
|                       |        | ( )IRQ6 ( )IRQ7 ( )IRQ9 ( )IRQ10                                                                                                    |
|                       |        | ()IRQ11 ()IRQ12 ()IRQ14 ()IRQ15                                                                                                    |
| PCI IRQ Line 6 :      | Auto   |                                                                                                    |
|                       |        | () IRQ0 $()$ IRQ7 $()$ IRQ9 $()$ IRQ10 $()$ IRQ11 $()$ IRQ12 $()$ IRQ14 $()$ IRQ15                                                                                                    |
| PCI IRO Line 7 :      | Auto   | () Disabled () $IRO3$ () $IRO4$ () $IRO5$                                                                                                    |
| ···· · ·              |        | ()IRQ6 ()IRQ7 ()IRQ9 ()IRQ10                                                                                                    |
|                       |        | ()IRQ11 ()IRQ12 ()IRQ14 ()IRQ15                                                                                                    |
| PCI IRQ Line 8 :      | Auto   | ()Disabled ()IRQ3 ()IRQ4 ()IRQ5                                                                                                    |
|                       |        | ( )IRQ6 ( )IRQ7 ( )IRQ9 ( )IRQ10                                                                                                    |
|                       |        | ( )IRQ11 ( )IRQ12 ( )IRQ14 ( )IRQ15                                                                                                    |
|                       |        |                                                                                                    |

### Advanced System Configurationサプメニュー

#### ()ご購入時設定を変更していない

| 設定項目                                  | ご購入時設定             | 設定値                            |
|---------------------------------------|--------------------|--------------------------------|
| Advanced System Configuration         |                    |                                |
| BIOS Work Space Location:             | Expansion ROM Area | ( )Top of Base Memory          |
| Memory Redundancy:                    | Disabled           | ( )Sparing                     |
| CPU Frequency (GHz):                  | Automatic          | 搭載プロセッサにより、選択可能な周波数が表示。<br>( ) |
| Core Multi-Processing                 | Enabled            | ( )Disabled                    |
| Hyper-Threading: *1                   | Disabled           | ()Enabled                      |
| CPU Mismatch Detection:               | Enabled            | ( )Disabled                    |
| CPU Timeout Counter:                  | Disabled           | ()Enabled                      |
| Limit CPUID functions:                | Disabled           | ()Enabled                      |
| CPU Thermal Management *2             | Enhanced           | ()Standard                     |
| CPU Halt Mode:                        | Enhanced           | ()Standard                     |
| NX Memory Protection:                 | Disabled           | ()Enabled                      |
| CPU MC Status Clear:                  | Next Boot          | ()Enabled ()Disabled           |
| Enhanced SpeedStep: *3                | Disabled           | ( )Enabled                     |
| Virtualization Technology:            | Disabled           | ()Enabled                      |
| Hardware Prefetch:                    | Enabled            | ( )Disabled                    |
| Adjacent Sector Prefetch:             | Enabled            | ( )Disabled                    |
| High Precision Event Timer:<br>I/OAT: | Disabled Disabled  | ( )Enabled<br>( )Enabled       |

\*1:Xeon®プロセッサー 5050が搭載されている場合に表示されます。 \*2:Xeon®プロセッサー 5050が搭載されている場合は、表示されません。 \*3:Xeon®プロセッサー 5110/5130/E5310が搭載されている場合は、表示されません。

### Power On/Offサブメニュー

() ご購入時設定を変更していない

| 設定項目                                                                                                    | ご購入時設定                                                             | 設定値                                                                                                    |
|----------------------------------------------------------------------------------------------------|--------------------------------------------------------------------|----------------------------------------------------------------------------------------------------|
| Power On/Off                                                                                                    | -                                                                  |                                                                                                    |
| Power Off Source<br>Software:<br>Power Button:                                                                   | Enabled<br>Enabled                                                 | ( )Disabled<br>( )Disabled                                                                                                    |
| Power On Source:<br>Remote:<br>LAN:<br>Wake Up Timer:<br>Wake Up Time: *1<br>Wake Up Mode: *1<br>Wake Up Day: *2 | BIOS Controlled<br>Enabled<br>Disabled<br>[00:00:00]<br>Daily<br>1 | <ul> <li>( )ACPI Controlled</li> <li>( )Disabled</li> <li>( )Disabled</li> <li>( )Enabled</li> <li>( )Monthly</li> <li>( )[1~31]</li> </ul> |
| Power Failure Recovery:                                                                                          | Previous State                                                     | ( )Always Off ( )Always On                                                                                                    |

\*1 Wake Up Timer がEnabledのとき表示されます。

\*2 Wake Up ModeがMonthlyのとき表示されます。

### IPMIサブメニュー

()ご購入時設定を変更していない

| 設定項目                                                                           | ご購入時設定                                  | 設定値                                                               |
|--------------------------------------------------------------------------------|-----------------------------------------|-------------------------------------------------------------------|
| IPMI                                                                           |                                         |                                                                   |
| SEL Load<br>Clear System Event Log:<br>Event Log Full Mode:<br>iRMC Time Sync: | xx%<br>Disabled<br>Overwrite<br>Enabled | 格納されているSELのパーセンテージを表示<br>( )Enabled<br>( )Maintain<br>( )Disabled |
| > System Event Log                                                             |                                         | System Event Logの内容を表示                                            |
| > LAN Settings                                                                 |                                         | ロビングの情報をない<br>LAN Settingsサブメニューへ                                 |

### LAN Settingsサブメニュー

() ご購入時設定を変更していない

| 設定項目            | ご購入時設定            | 設定値                          |
|-----------------|-------------------|------------------------------|
| LAN Settings    |                   |                              |
| DHCP:           | Disabled          | ()Enabled<br>iPMCのIPストレスを入力  |
|                 | [000.000.000.001] | [ ]                          |
| Subnet mask     | [000.000.000.000] | サブネットマスクを入力<br>[ . . . . . ] |
| Gateway address | [000.000.000.000] | ゲートウェイアドレスを入力                |
|                 |                   | [ ]                          |

# B.3 Security メニューの設定項目

#### ()ご購入時設定を変更していない

| 設定項目                  | ご購入時設定        | 設定値                    |
|-----------------------|---------------|------------------------|
| Setup Password        | Not installed | セットアップパスワードの設定の有無を表示   |
| System Password       | Not installed | システムパスワードの設定の有無を表示     |
| Set Setup Password:   | Press Enter   | セットアップパスワードを入力         |
| Setup Password Lock:  | Standard      | ( )Extended            |
| Set System Password:  | Press Enter   | システムパスワードを入力 *1        |
| System Password Mode: | System        | ( )Keyboard *2         |
| System Load:          | Standard      | ( )Diskette/CDROM Lock |
| Setup Prompt:         | Enabled       | ( )Disabled            |
| Virus Warning:        | Disabled      | ( )Enabled ( )Confirm  |
| Diskette Write:       | Enabled       | ( )Disabled            |
| Flash Write:          | Enabled       | ( )Disabled            |

\*1:Setup Passwordが設定されている場合、設定可能となります。

\*2:System Passwordが設定されている場合、設定可能となります。

## B.4 Server メニューの設定項目

#### ()ご購入時設定を変更していない

| 設定項目                    | ご購入時設定      | 設定値                              |
|-------------------------|-------------|----------------------------------|
|                         |             |                                  |
| O/S Boot Timeout:       | Disabled    | ( )Enabled                       |
| Action:                 | Reset       | ( )Continue ( )Power Cycle       |
| Timeout Value:          | 0           | ( )[0~100]                       |
| ASR&R Boot Delay:       | 2           | ( )[1~30]                        |
| Power Cycle Delay:      | 7           | ( )[0~15]                        |
| Boot Retry Counter:     | 3           | ( )[0~7]                         |
| Hide Diagnostic IDE:    | Disabled    | ()Enabled                        |
| Diagnostic System:      | Disabled    | ()IDE Drive ()Disk Not Installed |
|                         |             | ()Remote Image Disk ()LAN        |
|                         |             | ()RSB USB ()iRMC                 |
| Next Boot: *1           | Boot Option | ( )Diagnostics System            |
| Device Instance: *2     | 0           | ( )[0~15]                        |
| Temperature Monitoring: | Disabled    | ()Enabled                        |
| Memory Scrubbing:       | Disabled    | ()Enabled                        |
|                         |             |                                  |
|                         |             |                                  |
| > CPU Status            |             | CPU Statusサブメニューへ                |
| > Memory Status         |             | Memory Statusサブメニューヘ             |
| > Console Redirection   |             | Console Redirectionサブメニューヘ       |
|                         |             |                                  |

\*1: Diagnostics SystemがIDE Drive、Remote Image Disk、LAN、RSB USB、iRMCの場合のみ表示されます。

\*2: Diagnostics SystemがLANの場合のみ表示されます。

### CPU Statusサブメニュー

()ご購入時設定を変更していない

| 設定項目                         | ご購入時設定             | 設定値                                                      |
|------------------------------|--------------------|----------------------------------------------------------|
| CPU Status                   |                    |                                                          |
| CPU 1 Status<br>CPU 2 Status | Enabled<br>Enabled | ( )Failed*1 ( )Disabled *2<br>( )Failed*1 ( )Disabled *2 |

\*1:CPU IERR発生時に表示される設定値です。Enabledへの変更のみ可能です。

\*2:CPUが切り離された時に表示される設定値です。

### Memory Statusサプメニュー

() ご購入時設定を変更していない

| 設定項目             | ご購入時設定  | 設定値                        |
|------------------|---------|----------------------------|
| Memory Status    |         |                            |
|                  |         |                            |
| Memory Module 1A | Enabled | ()Failed*1 ()Disabled *2   |
| Memory Module 2A | Enabled | ( )Failed*1 ( )Disabled *2 |
| Memory Module 3A | Enabled | ()Failed*1 ()Disabled *2   |
| Memory Module 1B | Enabled | ()Failed*1 ()Disabled *2   |
| Memory Module 2B | Enabled | ()Failed*1 ()Disabled *2   |
| Memory Module 3B | Enabled | ( )Failed*1 ( )Disabled *2 |
|                  | ,,      |                            |

\*1:メモリエラー発生時に表示される設定値です。Enabledへの変更のみ可能です。

\*2:メモリが切り離された時に表示される設定値です。

### Console Redirectionサブメニュー

()ご購入時設定を変更していない

| 設定項目                | ご購入時設定   | 設定値                              |
|---------------------|----------|----------------------------------|
| Console Redirection |          |                                  |
|                     |          |                                  |
| Console Redirection | Disabled | ()Enabled                        |
| Port *1             | Serial1  | ()Serial2                        |
| Baud Rate *1        | 9600     | ( )1200 ( )2400 ( )4800 ( )19.2K |
|                     |          | ( )38.4K ( )57.6K ( )115.2K      |
| Protocol *1         | VT100+   | ( )VT100 ( )VT100,8bit           |
|                     | <br>     | ( )PC-ANSI,7bit ( )PC-ANSI       |
| Flow Control *1     | CTS/RTS  | ( )None ( )XON/XOFF              |
| Mode *1             | Enhanced | ()Standard                       |
|                     | ·        |                                  |
|                     |          |                                  |

\*1: Console RedirectionがEnabledの場合のみ表示されます。

# C リモートマネジメントコントローラの Web インターフェース設定シート

リモートマネジメントコントローラにおける、Web インターフェースの設定値を記録しておきます。 ご購入時の設定値から設定を変更していない場合は、「()ご購入時設定を変更していない」 に レ を付けてください。

ご購入時設定の欄に「BIOSの値が反映される」と書かれている項目については、BIOSセット アップユーティリティの設定値となります。

### C.1 iRMC の設定項目

()ご購入時設定を変更していない

| 設定項目                                                                                 | ご購入時設定         | 設定値                                                                                                    |
|--------------------------------------------------------------------------------------|----------------|----------------------------------------------------------------------------------------------------|
| iRMC Information                                                                     |                | iRMCの情報を表示                                                                                                    |
| Firmware Information<br>Firmware Selector                                            | Auto<br>設定変更禁止 | <ul> <li>( )Auto - EEPROM with highest FW version</li> <li>( )Low EEPROM</li> <li>( )High EEPROM</li> <li>( )Select with olest FW version</li> <li>( )Select most recently programmed FW</li> <li>( )Select least recently programmed FW</li> </ul> |
| License Key<br>Upload                                                                | Uploadなし       | License Keyの入力(入力値は表示されません)<br>( )Uploadなし ( )Uploadあり                                                                                                    |
| Certificate Upload<br>Certificate Upload<br>Certificate Information and<br>Restore   | Uploadなし       | ()Uploadなし ()Uploadあり                                                                                                    |
| Certificate and private key upload from file                                         |                | ( )Private Key File<br>( )Certificate File                                                                                                    |
| Please paste your DSA certificate<br>or DSA private key into the text<br>area below! | 設定なし           | ボックス内に入力                                                                                                    |

# C.2 Power Management の設定項目

TX200FT S3は、Power On/Off Time 機能をサポートしておりません。

```
() ご購入時設定を変更していない
```

| 設定項目                                   | ご購入時設定       |                                                                                                    | 設定値                                   |               |
|----------------------------------------|--------------|----------------------------------------------------------------------------------------------------|---------------------------------------|---------------|
| Power On/Off<br>Power Status Summary   |              |                                                                                                    |                                       |               |
| Boot Options                           | BIOSの値が反映される | ()Halt on error                                                                                         | rs ( )Continue                        |               |
| Power Options<br>Power Restore Pollicy |              |                                                                                                    |                                       |               |
|                                        | BIOSの値が反映される | <ul><li>( )Always Powe</li><li>( )Always Powe</li><li>( )Always Powe</li><li>( )Restore to po</li></ul> | er off<br>er on<br>owered state prior | to power loss |
| Power On/Off Time                      |              | スケジュールOn/Of                                                                                             | ff時刻設定                                |               |
|                                        | 設定無し         | On Time[                                                                                                | ] Off Time[                           | ] Sunday      |
|                                        | 設定無し         | On Time[                                                                                                | ] Off Time[                           | ] Monday      |
|                                        | 設定無し         | On Time[                                                                                                | ] Off Time[                           | ] Tuesday     |
|                                        | 設定無し         | On Time[                                                                                                | ] Off Time[                           | ] Wednesday   |
|                                        | 設定無し         | On Time[                                                                                                | ] Off Time[                           | ] Thursday    |
|                                        | 設定無し         | On Time[                                                                                                | ] Off Time[                           | ] Friday      |
|                                        | 設定無し         | On Time[                                                                                                | ] Off Time[                           | ] Saturday    |
|                                        | 設定無し         | On Time[                                                                                                | ] Off Time[                           | ] Everyday    |
|                                        |              |                                                                                                    |                                       |               |

# C.3 Fansの設定項目

TX200FT S3は、Fanのshutdown-and-power-off 機能をサポートしておりません。

```
()ご購入時設定を変更していない
```

| 設定項目           | ご購入時設定   | 設定値                                   |
|----------------|----------|---------------------------------------|
| Fan Test       |          | Fan Testの動作時刻設定                       |
| Fan Check Time | 23:00    | [ ] HH:MM                             |
| Analog Fans    |          | Fan異常時の動作設定                           |
| 0 FAN CPU1     | continue | ( )shutdown-and-power-off Deley[ ]sec |
| 1 FAN CPU2     | continue | ( )shutdown-and-power-off Deley[ ]sec |
| 2 FAN1 SYS     | continue | ( )shutdown-and-power-off Deley[ ]sec |
| 3 FAN2 SYS     | continue | ( )shutdown-and-power-off Deley[ ]sec |
| 4 FAN3 SYS     | continue | ( )shutdown-and-power-off Deley[ ]sec |
| 5 FAN4 SYS     | continue | ( )shutdown-and-power-off Deley[ ]sec |
| 6 FAN1 SYS     | continue | ( )shutdown-and-power-off Deley[ ]sec |
| 7 FAN2 SYS     | continue | ( )shutdown-and-power-off Deley[ ]sec |
| 8 FAN PSU      | continue | ( )shutdown-and-power-off Deley[ ]sec |
| 9 FAN PSU1     | continue | ( )shutdown-and-power-off Deley[ ]sec |
| 10 FAN PSU2    | continue | ( )shutdown-and-power-off Deley[ ]sec |

\*1:標準時は6~8、冗長時は2~5および9、10のFANが有効となります。

# C.4 Temperature の設定項目

TX200FT S3は、Temperature のshutdown-and-power-off 機能をサポートしておりません。

#### () ご購入時設定を変更していない

| 設定項目                           | ご購入時設定   | 設定値                       |
|--------------------------------|----------|---------------------------|
| Temperature Sensor Information |          | 温度異常時の動作設定                |
| 0 Systemboard                  | continue | ( )shutdown-and-power-off |
| 1 CPU 1                        | continue | ( )shutdown-and-power-off |
| 2 CPU 2                        | continue | ( )shutdown-and-power-off |
| 3 FBD-1A                       | continue | ( )shutdown-and-power-off |
| 4 FBD-2A                       | continue | ( )shutdown-and-power-off |
| 5 FBD-3A                       | continue | ( )shutdown-and-power-off |
| 6 FBD-1B                       | continue | ( )shutdown-and-power-off |
| 7 FBD-2B                       | continue | ( )shutdown-and-power-off |
| 8 FBD-3B                       | continue | ( )shutdown-and-power-off |
| 9 Ambient                      | continue | ( )shutdown-and-power-off |
|                                |          |                           |

# C.5 System Event Log の設定項目

#### () ご購入時設定を変更していない

| 設定項目                           | ご購入時設定   | 設定値                   |
|--------------------------------|----------|-----------------------|
| System Event Log Content       |          | System Event Log の表示  |
| Display Critical               | 有効       | ( )有効 ( )無効           |
| Display Major                  | 有効       | ( )有効 ( )無効           |
| Display Minor                  | 無効       | ( )有効 ( )無効           |
| Display Info                   | 無効       | ( )有効 ( )無効           |
| System Event Log Configuration |          |                       |
| Display Critical               | 有効       | ( )有効 ( )無効           |
| Display Major                  | 有効       | ( )有効 ( )無効           |
| Display Minor                  | 無効       | ( )有効 ( )無効           |
| Display Info                   | 無効       | ( )有効 ( )無効           |
| SEL Type                       | Ring SEL | ()Ring SEL ()IPMI SEL |

# C.6 Server Management Information の設定項目

| 設定項目                           | ご購入時設定                  | 設定値                                 |
|--------------------------------|-------------------------|-------------------------------------|
| ASR&R Options                  |                         |                                     |
| ASR & R Boot Delay             | BIOSの値が反映される            | [ ]minutes                          |
| Action with retry counter zero | BIOSの値が反映される            | ( )Power Off                        |
|                                |                         | ( )Boot Diagnostic IDE Disk         |
|                                |                         | ( )Boot PXE                         |
|                                |                         | ( )Boot iRMC Remote Image           |
| Retry counter                  | BIOSの値が反映される            | [ ]                                 |
| BIOS boot source for next boot | BIOSの値が反映される            | ( )Boot Option                      |
|                                |                         | ( )Diagnostic System                |
| BIOS recovery flash bit        | Disabled                | ( )Disabled ( )Enabled              |
| Power Cycle Delay              | BIOSの値が反映される            | [ ]seconds                          |
| Watchdog Settings              | Bootのみ、BIOSの値<br>が反映される | ウォッチドッグ設定                           |
| Software Watchdog:             | Disabled                | ( )Enabled                          |
|                                | Continue                | ( )Continue ( )Reset ( )Power Cycle |
|                                |                         | timeout delay: [ ]minutes           |
| Boot Watchdog:                 | Disabled                | ( )Enabled                          |
|                                | Reset                   | ( )Continue ( )Reset ( )Power Cycle |
|                                |                         | timeout delay: [ ]minutes           |
|                                |                         |                                     |

#### ()ご購入時設定を変更していない

# C.7 Network Settings の設定項目

#### ()ご購入時設定を変更していない

| 設定項目                          | ご購入時設定                                  | 設定値                                                                                                    |
|-------------------------------|-----------------------------------------|----------------------------------------------------------------------------------------------------|
| Ethernet                      |                                         |                                                                                                    |
| IP configuration              |                                         |                                                                                                    |
| MAC Addross                   |                                         | iPMCのMACマドレフが実テされる                                                                                             |
| MAC Address                   | Auto Nagatistian                        | IRMCのMACFドレスが扱いされる                                                                                             |
| LAN Speed                     | Auto Negotiation                        | ()100Mbit/c Full Duplox                                                                                        |
|                               |                                         | ()100MBit/s Half Duplex                                                                                        |
|                               |                                         | ()100HBit/s Hall Duplex                                                                                        |
|                               |                                         | ()10MBit/s Half Duplex                                                                                         |
| ID Addross                    | PIOSの値がら呻される                            |                                                                                                    |
| Cubuch March                  |                                         |                                                                                                    |
| Subnet Mask                   | BIUSの値が反映される                            |                                                                                                    |
| Gateway                       | BIOSの値が反映される                            |                                                                                                    |
| DHCP                          | BIOSの値が反映される                            | ( )有効 ( )無効                                                                                                    |
| VLAN configuration            |                                         |                                                                                                    |
| VLAN enable                   | Disabled                                | ( )Enabled                                                                                                    |
| VLAN Id                       | 0                                       | [ ]1 - 4094                                                                                                    |
| VLAN Priority                 | 0                                       | [ ]0 - 7                                                                                                    |
| Ports and Network Services    |                                         |                                                                                                    |
| Web based access              |                                         |                                                                                                    |
| Session timeout               | 300                                     | [ ]                                                                                                    |
| HTTP Port                     | 80                                      | л                                                                                                    |
| HTTPS Port                    | 443                                     | ۲. ا                                                                                                    |
| Force HTTPS                   | —————————————————————————————————————   | 」<br>( )右劫 ( )無劫                                                                                               |
| Enable Auto Refresh           | 有劲                                      | ()方効 ()無効                                                                                                    |
| Refresh every xxx seconds     | 120                                     |                                                                                                    |
| Text based access             | 120                                     | L                                                                                                    |
| Telnet Port                   | 3172                                    | Г ]                                                                                                    |
| Telnet Dron Time              | 600                                     |                                                                                                    |
| SSH Port                      | 22                                      | Г Л                                                                                                    |
|                               | 年か                                      | L J J / / / / / / / / / / / / / / / / /                                                                        |
|                               | ~~~~>J                                  |                                                                                                    |
| Standard Port                 | 5000                                    | Г 1                                                                                                    |
| Scalue Port                   | 5900                                    |                                                                                                    |
| Bomoto Storago Dorte          | 5910                                    | LJ                                                                                                    |
| Standard Port                 | 5001                                    | Г 1                                                                                                    |
|                               | 5501                                    | L J                                                                                                    |
| DHCP Configuration            |                                         |                                                                                                    |
| Register DHCP Address in DNS  | 有効                                      | ( )有効 ( )無効                                                                                                    |
| Use iRMC Name instead of      | 有効                                      | ( )有効 ( )無効                                                                                                    |
| Hostname                      |                                         |                                                                                                    |
| Add Serial Number             | 有効                                      | ( )有効 ( )無効                                                                                                    |
| Add Extension                 | 無効                                      | ( )有効 ( )無効                                                                                                    |
| iRMC Name                     | IRMC                                    | [ ]                                                                                                    |
| Extension                     | -iRMC                                   | [ ]                                                                                                    |
| DNS Settings                  |                                         |                                                                                                    |
| DNS onabled                   | 右动                                      | ( )右动 ( )無动                                                                                                    |
| Obtain DNS configuration from | ,3~3<br>右动                              | () / 17 / () / / / / / / / / / / / / / / / / /                                                                 |
| DHCP                          | W.1                                     | ( )FIX/ ( )#X/                                                                                                 |
| DNS Domain                    | domain.com                              | []                                                                                                    |
| DNS Server1                   | 0.0.0.0                                 | [ • • • ]                                                                                                    |
| DNS Server2                   | 0.0.0.0                                 | [ ]                                                                                                    |
| DNS Server3                   | 0.0.0.0                                 | [ ]                                                                                                    |
| DNS Server4                   | 0.0.0.0                                 | [ ]                                                                                                    |
| DNS Server5                   | 0.0.0.0                                 | [ ]                                                                                                    |
|                               | ••••••••••••••••••••••••••••••••••••••• | น้ำและคลามการและคลามการและคลามการเกิดการและคลามการเกิดการเกิดการเกิดการเกิดการเกิดการเกิดการเกิดการเกิดการเกิด |

# C.8 SNMP Trap Alerting の設定項目

#### ()ご購入時設定を変更していない

|                       | ご購入時設定  | 設定値 |
|-----------------------|---------|-----|
| SNMP Trap Destination |         |     |
| SNMP Community        | public  | [ ] |
| SNMP Server1          | 0.0.0.0 | [ ] |
| SNMP Server2          | 0.0.0.0 | []  |
| SNMP Server3          | 0.0.0.0 | []  |
| SNMP Server4          | 0.0.0.0 | []  |
| SNMP Server5          | 0.0.0.0 | [ ] |
| SNMP Server6          | 0.0.0.0 | [ ] |
| SNMP Server7          | 0.0.0.0 | []  |
|                       |         |     |

# C.9 Email Alerting の設定項目

#### 設定項目 ご購入時設定 設定値 Global Email Paging Configuration Email Alerting Enable Disabled )Enabled SMTP Retries 3 SMTP Retry Delay 240 1 SMTP Response Timeout 45 1 Primary SMTP Server Configuration SMTP Server 0.0.0.0 SMTP Port 25 )SMTP AUSH(RFC2554) Auth Type None )None Auth UserName\*1 Auth Password\*1 \*表示 Confirm Password\*: \*表示 Secondary SMTP Server Configuration SMTP Server 0.0.0.0 1 SMTP Port 25 Auth Type None )None )SMTP AUSH(RFC2554) Auth UserName\*1 Auth Password\*1 \*表示 Confirm Password\*1 \*表示 Mail Format dependend Configuration MailFrom@domain.com From FixedMailSubject Subject FixedMailMessage Message Admin. Name ITS\_UserInfo0 Admin. Phone ITS\_UserInfo1 変更不可 REMCS Id Server URL http://www.server.com

()ご購入時設定を変更していない

\*1: Auth Type がSMTP AUTH(RFC 2554)の場合にのみ表示されます。

### C.10 User Management の設定項目

#### ()ご購入時設定を変更していない

| 設定項目                  | ご購入時設定  | 設定値   |
|-----------------------|---------|-------|
| iRMC User Information |         |       |
| ID/Name               | 2 admin | 2 [ ] |
|                       |         | 3 []  |
|                       |         | 4 [ ] |
|                       |         | 5 [ ] |
|                       |         | 6 []  |
|                       |         | 7 [ ] |
|                       |         |       |

[New User]で作成したUser Nameが表示されます。UserNameをクリックすると各UserName毎の設定項目画面が表示されます。

各ユーザ毎の設定項目画面は初期設定、または新規ユーザ作成時に設定した内容が表示されます。最大16ユーザまで 設定可能です。

### User "admin(2)" Configuration

#### () ご購入時設定を変更していない

| 設定項目                       | ご購入時設定             | 設定値                                     |
|----------------------------|--------------------|-----------------------------------------|
| Access Information         |                    |                                         |
| User Enabled               | Fnabled            | ( )Disabled ( )Enabled                  |
| Name                       | admin              |                                         |
| Password                   | damm               | L」<br>*表示                               |
| Confirm Password           |                    | *パスワード変更時に確認のため再度入力                     |
| User Description           | User02 Description |                                         |
| User Shell                 | Remote Manager     | L JSMASH CLP                            |
|                            | itemote i lanagei  | ( )Remote Manager                       |
|                            |                    | ()IPMI Basic Mode                       |
|                            |                    | ( )IPMI Terminal Mode                   |
|                            |                    | ( )None                                 |
| Privilege / Shell          |                    |                                         |
| IPMI I AN Privilege        | OFM                | ()User ()Operater ()Administorator      |
|                            | 02                 | ( )OEM                                  |
| IPMI Serial Privilege      | OEM                | ( )User ( )Operater ( )Administorator   |
| -                          |                    | ()OEM                                   |
| Configure User Accounts    | Enabled            | ( )Disabled ( )Enabled                  |
| Configure iRMC settings    | Enabled            | ( )Disabled ( )Enabled                  |
| Video Redirection enabled  | Enabled            | ( )Disabled ( )Enabled                  |
| Remote Storage enabled     | Enabled            | ( )Disabled ( )Enabled                  |
| Email Configuration        |                    |                                         |
|                            | Disabled           | ( )Disabled ( )Enabled                  |
|                            | Chandend           | ( ) Chanderd ( ) Eilableu               |
| Mail Format                | Standard           | ( )Standard ( )Fixed Subject            |
| Dreferred Mail Comver      | A                  | () ) Automatica () Primary () Casendary |
| Prefered Mail Server       |                    | ( )Automatic ( )Primary ( )Secondary    |
|                            |                    |                                         |
|                            | User02@domain.com  |                                         |
| Fan Sensors                | WARNING            | ( )NONE ( )CRITICAL ( )WARNING ( )ALL   |
| Temperature Sensors        | WARNING            | ( )NONE ( )CRITICAL ( )WARNING ( )ALL   |
| Critical Hardware Errors   | ALL                | ( )NONE ( )CRITICAL ( )WARNING ( )ALL   |
| System Hang                | CRITICAL           | ( )NONE ( )CRITICAL ( )WARNING ( )ALL   |
| POST Errors                | ALL                | ( )NONE ( )CRITICAL ( )WARNING ( )ALL   |
| Security                   | WARNING            | ( )NONE ( )CRITICAL ( )WARNING ( )ALL   |
| System Status              | NONE               | ( )NONE ( )CRITICAL ( )WARNING ( )ALL   |
| Disk Drivers & Controllers | CRITICAL           | ( )NONE ( )CRITICAL ( )WARNING ( )ALL   |
| Network Interface          | WARNING            | ( )NONE ( )CRITICAL ( )WARNING ( )ALL   |
| Remote Management          | CRITICAL           | ( )NONE ( )CRITICAL ( )WARNING ( )ALL   |
| System Power               | WARNING            | ( )NONE ( )CRITICAL ( )WARNING ( )ALL   |
| Memory                     | CRITICAL           | ( )NONE ( )CRITICAL ( )WARNING ( )ALL   |
| Others                     | NONE               | ( )NONE ( )CRITICAL ( )WARNING ( )ALL   |
|                            |                    |                                         |

ユーザID2のUserName設定画面です。 ユーザID2(admin)は、ご購入時に初期設定されているUserName/IDです。

### User " ()" Configuration

()新規ユーザを作成していない

|                            | ご購入時設定         |                                       |
|----------------------------|----------------|---------------------------------------|
| Access Information         |                |                                       |
| User Enabled               | 新規ユーザ作成時の設定    | ( )Disabled ( )Enabled                |
| Name                       | 新規ユーザ作成時の設定    | [ ]                                   |
| Password                   | 新規ユーザ作成時の設定    | L                                     |
| Confirm Password           | 97779 <u> </u> | *パスワード変更時に確認のため再度入力                   |
| User Description           | 新規ユーザ作成時の設定    | [<br>]                                |
| User Shell                 | 新規ユーザ作成時の設定    | ( )SMASH CLP                          |
|                            |                | ()Remote Manager                      |
|                            |                | ( )IPMI Basic Mode                    |
|                            |                | ( )IPMI Terminal Mode                 |
|                            |                | ( )None                               |
| Privilege / Shell          |                |                                       |
| IPMI LAN Privilege         | 新規ユーザ作成時の設定    | ( )User ( )Operater ( )Administorator |
|                            |                | ( )OEM                                |
| IPMI Serial Privilege      | 新規ユーザ作成時の設定    | ( )User ( )Operater ( )Administorator |
|                            |                | ( )OEM                                |
| Configure User Accounts    | 新規ユーザ作成時の設定    | ( )Disabled ( )Enabled                |
| Configure iRMC settings    | 新規ユーザ作成時の設定    | ( )Disabled ( )Enabled                |
| Video Redirection enabled  | 新規ユーザ作成時の設定    | ( )Disabled ( )Enabled                |
| Remote Storage enabled     | 新規ユーザ作成時の設定    | ( )Disabled ( )Enabled                |
| Email Configuration        |                |                                       |
| Email Enabled              | Disabled       | ( )Disabled ( )Enabled                |
| Mail Format                | Standard       | ( )Standard ( )Fixed Subject          |
|                            |                | ( )ITS Format ( )Fujitsu REMCS-Format |
| Prefered Mail Server       | Automatic      | ( )Automatic ( )Primary ( )Secondary  |
| User Description           |                | [ ]                                   |
| Email Address              |                | [ ]                                   |
| Fan Sensors                | WARNING        | ( )NONE ( )CRITICAL ( )WARNING ( )ALL |
| Temperature Sensors        | WARNING        | ()NONE ()CRITICAL ()WARNING ()ALL     |
| Critical Hardware Errors   | ALL            | ()NONE ()CRITICAL ()WARNING ()ALL     |
| System Hang                | CRITICAL       | ( )NONE ( )CRITICAL ( )WARNING ( )ALL |
| POST Errors                | ALL            | ()NONE ()CRITICAL ()WARNING ()ALL     |
| Security                   | WARNING        | ( )NONE ( )CRITICAL ( )WARNING ( )ALL |
| System Status              | NONE           | ()NONE ()CRITICAL ()WARNING ()ALL     |
| Disk Drivers & Controllers | CRITICAL       | ()NONE ()CRITICAL ()WARNING ()ALL     |
| Network Interface          | WARNING        | ()NONE ()CRITICAL ()WARNING ()ALL     |
| Remote Management          | CRITICAL       | ()NONE ()CRITICAL ()WARNING ()ALL     |
| System Power               | WARNING        | ()NONE ()CRITICAL ()WARNING ()ALL     |
| Memory                     | CRITICAL       | ( )NONE ( )CRITICAL ( )WARNING ( )ALL |
| Others                     | NONE           | ( )NONE ( )CRITICAL ( )WARNING ( )ALL |
|                            |                |                                       |

ユーザID3~16のUserName設定画面です。

ユーザID3~16は、ご購入時設定が同じ内容の設定項目です。新規ユーザを複数作成した場合は、コピーしてお使いください。

# C.11 LDAP Configuration の設定項目

#### () ご購入時設定を変更していない

| 設定項目                                   | ご購入時設定            | 設定値                    |
|----------------------------------------|-------------------|------------------------|
| Directory Service Configuration        |                   |                        |
| Global Directory Service Configuration |                   |                        |
| LDAP Enable                            | Disabled          | ( )Disabled ( )Enabled |
| LDAP SSL Enable                        | Disabled          | ( )Disabled ( )Enabled |
| Disable Local Login*1                  | Disabled          | ( )Disabled ( )Enabled |
| Always use SSL Login                   | Disabled          | ( )Disabled ( )Enabled |
| Directory Server Type                  | Active Directory  | *表示                    |
| LDAP Server 1                          | 0.0.0.0           | [ ]                    |
| LDAP Server 2                          | 0.0.0.0           | []                     |
| Domain name                            | domain.com        | []                     |
| Base DN                                | DC=domain, DC=com | * 表示                   |
| Dept. name                             | department        | []                     |
| Directory Service Access Configuratio  |                   |                        |
| LDAP Auth UserName                     | LDAPuserName      | []                     |
| LDAP Auth Password                     | *****             | *表示                    |
| Confirm Password                       |                   | *パスワード変更時に確認のため再度入力    |
|                                        |                   |                        |

\*1:【注意】LDAPを有効としディレクトリサーバが使用できない状態で、本設定を有効に設定するとWebインターフェースに ログインできなくなります。

### C.1 2 BIOS Text Console の設定項目

#### () ご購入時設定を変更していない

| 設定項目                        | ご購入時設定       | 設定値                                                                     |
|-----------------------------|--------------|-------------------------------------------------------------------------|
| BIOS Console Redirection    | BIOSの値が反映される |                                                                         |
| Options                     |              |                                                                         |
| Console Redirection Enabled |              | ( )Disabled ( )Enabled                                                  |
| Console Redirection Mode    |              | ()Standard ()Enhanced                                                   |
| Console Redirection Port    |              | ( )COM 1 ( )COM 2                                                       |
| Serial Port Baudrate        |              | ( )1200 ( )2400 ( )4800 ( )9600<br>( )19200 ( )38400 ( )57600 ( )115200 |
| Serial Port Flow Control    |              | ( )None ( )XON/XOFF ( )CTS/RTS                                          |
| Terminal Emulation          |              | ( )VT100 7Bit ( )VT100 8Bit                                             |
|                             |              | ( )PC-ANSI 7Bit ( )PC-ANSI 8Bit                                         |
|                             |              | ( )VT100+ ( )VT-UTF8                                                    |
| Serial 1 Multiplexer        |              | ( )System ( )iRMC                                                       |
|                             |              |                                                                         |

# D システム資源管理表

各種拡張カードで選択できるI/Oポートアドレスは、以下の表のとおりです。

#### 1/0ポートアドレス

| 品名       | I/Oポートアドレス(h)<br>100 140 180 1C0 200 240 280 2C0 300 340 380 3C0 400 | 設定方法       |
|----------|----------------------------------------------------------------------|------------|
| シリアルポート1 |                                                                      | BIOSセットアップ |
| シリアルポート2 |                                                                      | BIOSセットアップ |
| パラレルポート1 |                                                                      | BIOSセットアップ |

\*[][] は、それぞれの拡張カードで選択できるI/Oポートアドレス空間を示します。

【はそのマークが重なる目盛のアドレスから16バイトまたは16バイト内の一部の空間を使用します。
 (【はデフォルトで選択されている空間)

はそのマークが重なる目盛のアドレスから32バイトまたは32バイト内の一部の空間を使用します。
 (■はデフォルトで選択されている空間)

# E RAID設計シート

RAID構成(アレイ構成)における、ディスクグループ(またはフィジカルパック) とロジカルドライブの定義内容を記録しておきます。

### E.1 PG-140F/140G (MegaRAID SAS 8300XLP)

TX200FT S3は、PG-140Gが標準搭載されております。

### ディスクグループの定義

| HDD搭載<br>スロット / ベイ | HDD型名     | HDD容量  | ディスクグループ/ スペアディスク *           |
|--------------------|-----------|--------|-------------------------------|
| (例) 0              | PG-HDB75A | 73.4GB | (✓)ディスクグループ [0]<br>( )スペアディスク |
| (例) 1              | PG-HDB75A | 73.4GB | (✓)ディスクグループ [0]<br>( )スペアディスク |
| 0                  |           |        | ( )ディスクグループ[ ]<br>( )スペアディスク  |
| 1                  |           |        | ( )ディスクグループ[ ]<br>( )スペアディスク  |
| 2                  |           |        | ( )ディスクグループ[ ]<br>( )スペアディスク  |
| 3                  |           |        | ( )ディスクグループ[ ]<br>( )スペアディスク  |
| 4                  |           |        | ( )ディスクグループ [ ]<br>( )スペアディスク |
| 5                  |           |        | ( )ディスクグループ[ ]<br>( )スペアディスク  |

\*:ハードディスクをディスクグループに含める場合は、ディスクグループにチェックを記入し、およびディスク グループ番号を[]内に記入してください。なお、ディスクグループ番号は、定義した順に0、1、2…という ように割り当てられます。ハードディスクをスペアディスクとして設定する場合は、スペアディスクにチェック を記入してください。

### ロジカルドライブの定義

| ロジカルドライブ番号<br>(LD No.)*1 | 作成先のディスクグループ<br>番号(DG No.)*2 | RAIDレベル                                           | ロジカルドライブ<br>容量 | ライトポリシー                             |
|--------------------------|------------------------------|---------------------------------------------------|----------------|-------------------------------------|
| (例) LD:0                 | DG : 0                       | ()RAID 0<br>(✓)RAID 1<br>()RAID 5<br>()RAID 10    | 34464 MB       | (√)ライトスルー<br>( )ライトバック<br>( )バッドBBU |
| (例) LD:1                 | DG : 0                       | ()RAID 0<br>(✓)RAID 1<br>()RAID 5<br>()RAID 10    | 34464 MB       | (✓)ライトスルー<br>( )ライトバック<br>( )バッドBBU |
| LD :                     | DG :                         | ()RAID 0<br>()RAID 1<br>()RAID 5<br>()RAID 10     |                | ( )ライトスルー<br>( )ライトバック<br>( )バッドBBU |
| LD :                     | DG :                         | ()RAID 0<br>()RAID 1<br>()RAID 5<br>()RAID 10     |                | ( )ライトスルー<br>( )ライトバック<br>( )バッドBBU |
| LD :                     | DG :                         | ()RAID 0<br>()RAID 1<br>()RAID 5<br>()RAID 10     |                | ( )ライトスルー<br>( )ライトバック<br>( )バッドBBU |
| LD :                     | DG :                         | ()RAID 0<br>()RAID 1<br>()RAID 5<br>()RAID 10     |                | ( )ライトスルー<br>( )ライトバック<br>( )バッドBBU |
| LD :                     | DG :                         | ()RAID 0<br>()RAID 1<br>()RAID 5<br>()RAID 10     |                | ( )ライトスルー<br>( )ライトバック<br>( )バッドBBU |
| LD :                     | DG :                         | ()RAID 0<br>()RAID 1<br>()RAID 5<br>()RAID 10     |                | ( )ライトスルー<br>( )ライトバック<br>( )バッドBBU |
| LD :                     | DG :                         | ( )RAID 0<br>( )RAID 1<br>( )RAID 5<br>( )RAID 10 |                | ( )ライトスルー<br>( )ライトバック<br>( )バッドBBU |
| LD :                     | DG :                         | ()RAID 0<br>()RAID 1<br>()RAID 5<br>()RAID 10     |                | ( )ライトスルー<br>( )ライトバック<br>( )バッドBBU |

\*1:定義するロジカルドライプ番号を記入してください。ロジカルドライプ番号は、定義した順に0、1、2...というように割り当てられます。

\*2:前項「ディスクグループの定義」で定義したディスクグループ番号を記入してください。

\*3:本書ではRAID 1+0 を RAID10 と表記しています。

### E.2 PG-142E3 (MegaRAID SCSI 320-2)の場合

| 拾軋PCIスロッ           | <b>r</b> :(                   | )                   |           |        |                                |
|--------------------|-------------------------------|---------------------|-----------|--------|--------------------------------|
| HDD搭載<br>スロット / ベイ | HDD接続先<br>SCSI チャネル<br>(CH)*1 | HDD接続先<br>SCSI ID*2 | HDD型名     | HDD容量  | フィジカルパック(アレイ)<br>/ スペアディスク *3  |
| (例) 0              | CH : 0                        | ID : 0              | PG-HDB75A | 73.4GB | (✓)フィジカルパック [0]<br>( )スペアディスク  |
| (例) 8              | CH : 0                        | ID : 1              | PG-HDB75A | 73.4GB | (✓)フィジカルパック [0]<br>( )スペアディスク  |
| 0                  | СН :                          | ID :                |           |        | ( )フィジカルパック[ ]<br>( )スペアディスク   |
| 1                  | СН :                          | ID :                |           |        | ()フィジカルパック[]<br>()スペアディスク      |
| 2                  | СН :                          | ID :                |           |        | ()フィジカルパック[]<br>()スペアディスク      |
| 3                  | СН :                          | ID :                |           |        | 、<br>()フィジカルパック[]<br>()スペアディスク |
| 4                  | CH :                          | ID :                |           |        | ()フィジカルパック[]<br>()スペアディスク      |
| 5                  | СН :                          | ID :                |           |        | ()フィジカルパック[]<br>()スペアディスク      |
| 6                  | СН :                          | ID :                |           |        | ()フィジカルパック[]<br>()スペアディスク      |
| 7                  | СН :                          | ID :                |           |        | ()フィジカルパック[]<br>()スペアディスク      |
| 8                  | СН :                          | ID :                |           |        | ()フィジカルパック[]<br>()スペアディスク      |
| 9                  | СН :                          | ID :                |           |        | ()フィジカルパック[]<br>()スペアディスク      |
| 10                 | СН :                          | ID :                |           |        | ()フィジカルパック[]<br>()スペアディスク      |
| 11                 | СН :                          | ID :                |           |        | ()フィジカルパック[]<br>()スペアディスク      |
| 12                 | СН :                          | ID :                |           |        | ( )フィジカルパック [ ]<br>( )スペアディスク  |
| 13                 | СН :                          | ID :                |           |        | ( )フィジカルパック [ ]<br>( )スペアディスク  |

#### フィジカルパックの定義

複数の本アレイコントローラが搭載されている場合は、アレイコントローラ1枚ごとに本シートをコピーして ご使用ください。

\*1:ハードディスク接続先のSCSIチャネル番号を記入してください。 \*2:ハードディスク接続先のSCSI ID番号を記入してください。 \*3:ハードディスクをフィジカルパックに含める場合は、フィジカルパックにチェックの記入、およびフィジカル パック番号を[]]内に記入してください。なお、フィジカルパック番号は、定義した順に0、1、2…というように割り当てられます。

### ロジカルドライブの定義

搭載PCIスロット:( ١

| ロジカルドライブ番号<br>(LD No.)*1 | 作成先のフィジカルパック<br>番号(DG No.)*2 | RAIDレベル                                           | ロジカルドライブ<br>容量 | ライトポリシー                |
|--------------------------|------------------------------|---------------------------------------------------|----------------|------------------------|
| (例) LD:0                 | Array : 0                    | ( )RAID 0<br>(√)RAID 1<br>( )RAID 5<br>( )RAID 10 | 34464 MB       | (✓)ライトスルー<br>( )ライトバック |
| (例) LD:1                 | Array : 0                    | ()RAID 0<br>(✓)RAID 1<br>()RAID 5<br>()RAID 10    | 34464 MB       | (✓)ライトスルー<br>( )ライトバック |
| LD :                     | Array :                      | ()RAID 0<br>()RAID 1<br>()RAID 5<br>()RAID 10     |                | ( )ライトスルー<br>( )ライトバック |
| LD :                     | Array :                      | ()RAID 0<br>()RAID 1<br>()RAID 5<br>()RAID 10     |                | ( )ライトスルー<br>( )ライトバック |
| LD :                     | Array :                      | ()RAID 0<br>()RAID 1<br>()RAID 5<br>()RAID 10     |                | ( )ライトスルー<br>( )ライトバック |
| LD :                     | Array :                      | ()RAID 0<br>()RAID 1<br>()RAID 5<br>()RAID 10     |                | ( )ライトスルー<br>( )ライトバック |
| LD :                     | Array :                      | ()RAID 0<br>()RAID 1<br>()RAID 5<br>()RAID 10     |                | ( )ライトスルー<br>( )ライトバック |
| LD :                     | Array :                      | ()RAID 0<br>()RAID 1<br>()RAID 5<br>()RAID 10     |                | ( )ライトスルー<br>( )ライトバック |
| LD :                     | Array :                      | ()RAID 0<br>()RAID 1<br>()RAID 5<br>()RAID 10     |                | ( )ライトスルー<br>( )ライトバック |
| LD :                     | Array :                      | ()RAID 0<br>()RAID 1<br>()RAID 5<br>()RAID 10     |                | ( )ライトスルー<br>( )ライトバック |

複数の本アレイコントローラが搭載されている場合は、アレイコントローラ1枚ごとに本シートをコピーして ご使用ください。

\*1:定義するロジカルドライブ番号を記入してください。ロジカルドライブ番号は、定義した順に0、1、2…というように割り当てられます。 \*2:前項「フィジカルパックの定義」で定義したフィジカルパック番号を記入してください。RAID10で複数のフィジカルパックを使用する場合には、"0 ~ 2"というようにフィジカルパック番号の範囲を記入して

ください。

# E.3 Integrated Mirroring SAS の場合

### ロジカルドライブの定義

搭載PCIスロット:())

| HDD搭載スロット / ベイ | HDD型名     | HDD容量  | ロジカルドライブ容量 |
|----------------|-----------|--------|------------|
| (例) 0          | PG-HDB75A | 73.4GB | 34464 MB   |
| (例) 1          | PG-HDB75A | 73.4GB | 34464 MB   |
| 0              |           |        |            |
| 1              |           |        |            |

# F デザインシート (PRIMERGY TX200 S3用)

ServerStartを使用してサーバをセットアップする場合に、各ウィザードの設定値を あらかじめ記入しておくと、セットアップ作業がスムーズに行えます。

## F.1 RAID/ディスクウィザード

| 設定項目     |            |                       | 選択項目                                                                                 |  |  |
|----------|------------|-----------------------|--------------------------------------------------------------------------------------|--|--|
|          |            |                       | <ul> <li>( ) ディスクの表示</li> <li>( ) RAIDコントローラの表示<br/>(RAIDの構成を指定することができます)</li> </ul> |  |  |
| コントローラ   |            |                       | ( ) RAID ( ) SCSI<br>( ) Fibrechannel ( ) IDE                                        |  |  |
| RAIDを選択し | ,た時        |                       |                                                                                      |  |  |
| 構成モード    |            |                       | ()自動()手動                                                                             |  |  |
| 既存のアレイ   |            |                       | ( )既存のRAIDアレイを削除する                                                                   |  |  |
| RAIDコントロ | ーラ         |                       |                                                                                      |  |  |
| コントローラ番  | 号          |                       |                                                                                      |  |  |
| 構成モード∶   |            | RAIDレベル               |                                                                                      |  |  |
| 手動のとき    |            | ディスク数                 |                                                                                      |  |  |
| ホットスペア   |            |                       | ()使用する ()使用しない                                                                       |  |  |
| ディスク 追   | 加するディス     | 、<br>スク数分コピーして使ってください | l <sub>o</sub>                                                                       |  |  |
|          | パーティショ     | ョン 追加するパーティションの       | D数分コピーして使ってください。                                                                     |  |  |
|          | ボリューム      | ラベル                   |                                                                                      |  |  |
| ファイルシステム |            | ステム                   | () NTFS () FAT                                                                       |  |  |
|          | パーティションサイズ |                       | <ul><li>()自動設定</li><li>()サイズ</li><li>MB</li></ul>                                    |  |  |
|          | クイックフォ     | ーマット                  | ()する ()しない                                                                           |  |  |
|          | パーティショ     | ョンの利用形態               | ()Boot ()OS ()Data                                                                   |  |  |

# F.2 OSウィザード (Windows2003 インストールウィザード)

| 設定項目                      | 選択項目                                                                                                    |
|---------------------------|----------------------------------------------------------------------------------------------------|
|                           | Windows 2003のインストール                                                                                                    |
| Administrator用のパスワード      |                                                                                                    |
|                           | コンピューダ識別情報                                                                                                    |
| OS種別                      | Windows Server 2003/R2の場合 ( ) Windows Server 2003, Standard Edition ( ) Windows Server 2003, Standard Edition SP1適用済み ( ) Windows Server 2003, Enterprise Edition ( ) Windows Server 2003 R2, Standard Edition ( ) Windows Server 2003 R2, Enterprise Edition Windows Server 2003, Standard x64 Edition ( ) Windows Server 2003, Enterprise x64 Edition ( ) Windows Server 2003 R2, Standard x64 Edition ( ) Windows Server 2003, R1enterprise x64 Edition ( ) Windows Server 2003 R2, Standard x64 Edition ( ) Windows Server 2003 R2, Standard x64 Edition ( ) Windows Server 2003 R2, Standard x64 Edition ( ) Windows Server 2003 R2, Standard x64 Edition ( ) Windows Server 2003 R2, Standard x64 Edition ( ) Windows Server 2003 R2, Standard x64 Edition |
| ライセンスモード                  | <ul> <li>( ) 接続デバイス数または接続ユーザ数</li> <li>( ) 同時使用ユーザ数</li> </ul>                                                                                                    |
| 同時接続数                     | (同時使用ユーザ数選択時のみ)                                                                                                    |
| 参加先                       | ()ワークグループ ()ドメイン                                                                                                    |
| ワークグループまたはドメイン名           | (デフォルトーMYUSERGROUP)                                                                                                    |
| コンピュータを作成するユーザアカウント       |                                                                                                    |
| ユーザアカウント                  |                                                                                                    |
| パスワード                     |                                                                                                    |
| オペレーティングシステムの<br>インストール方法 | ()ローカルCDからオペレーティングシステムをインストールする<br>()リモートサーバからオペレーティングシステムをインストールする                                                                                                    |
| リモートサーバからインストールする場合       |                                                                                                    |
| リモートソースパス                 |                                                                                                    |
| リモートサーバ上のユーザ名             |                                                                                                    |
| リモートサーバ上のパスワード            |                                                                                                    |
| R2コンポーネントをインストールする場合      | () Windows Server 2003 R2コンポーネントをインストールする                                                                                                    |
| R2コンポーネントのインストール方法        | ( )ローカルCDからR2コンポーネントをインストールする<br>( )リモートサーバからR2コンポーネントをインストールする                                                                                                    |
| リモートサーバからインストールする場合       |                                                                                                    |
| リモートソースパス                 |                                                                                                    |
| リモートサーバ上のユーザ名             |                                                                                                    |
| リモートサーバ上のパスワード            |                                                                                                    |
|                           | タイムソーンとインストール先ドライフ                                                                                                    |
| タイムゾーンの選択                 | (デフォルトー(GMT+09:00) 大阪、札幌、東京)                                                                                                    |
| インストール先ドライブ               | ( )既定値を使用 ( )ドライブ名                                                                                                    |
| ドライブ名選択時                  | ( ) C: ( ) D: ( ) E: ( ) F: ( ) G: ( ) H: ( ) I: ( ) J:<br>( ) K: ( ) L: ( ) M: ( ) N: ( ) O: ( ) P: ( ) Q: ( ) R:<br>( ) S: ( ) T: ( ) U: ( ) V: ( ) W: ( ) X: ( ) Y: ( ) Z:                                                                                                    |
| インストール先ディレクトリ             | ()既定値を使用する ()あらかじめ指定する                                                                                                    |
| インストール先                   | (デフォルトー¥winnt)                                                                                                    |

(続く)

| コージ酸素           組織名           コンビュータ名           コンビュータ名           「ロダクトキー           (0) イン・レタイプに添付されているCDを使用する場合は不要)           画面の領域           (1) 165 * 864 (1) 1280 * 1024 (1) 1600 * 1200           リフレジシュレート           (1) 165 * 864 (1) 1280 * 1024 (1) 1600 * 1200           リフレジシュレート           (1) 165 * 864 (1) 1280 * 1024 (1) 1600 * 1200           リフレジシュレート           (1) 165 * 1280 * 1024 (1) 1800 * 1200           リフレジュレート           (1) 165 * 1280 * 1024 (1) 1800 * 1200           リフレジシュレート           (1) 169 (1) 1280 * 1024 (1) 1800 * 1200           マー           オットワークブロトコルのプロパティ(自動・ソストール           (1) ドライバのみインストール           ストール方法           (1) アクリロ (1) ドライバのみインストール           アクブイトル方法           (1) アクリロ (1) ドライバのみインストール           ストワークブロトコルのプロパティ(自動・ソストール           (1) 日クレーク・ションのプロパティ(自動・(1) アレーク           (1) 日クトロシュ           (1) 日クレーク・ジョンのプロパティ(自動・1) (1) 使用する           (1) 日クレーク・ションのパティンク           (1) 日クレーク・ションのパーク・ションのパーク           (1) 日ク・ションのパーク・ションのパーク           (1) 日ク・ションのパーク・ションのパーク           (1) 日ク・ションのパーク・ションのパーク・ションのパーク           (1) 日ク・ションのパーク・ションのパーク・ションのパーク・ションのパーク           (1)                                                                                                    |     |        | 設定項目                  | 選択項目                                                                        |
|----------------------------------------------------------------------------------------------------|-----|--------|-----------------------|-----------------------------------------------------------------------------|
| 名前<br>周囲の領域<br>コンピュータ名<br>フレジュータ名<br>フレジュータ名<br>コロダクトキー<br>()                                                                                                    |     |        |                       | ユーザ情報                                                                       |
| ###名                                                                                                    | 名   | 前      |                       |                                                                             |
| コンピュータ名         ()           プロダクトキー         (OSインストールタイプに添付されているCDを使用する場合は不要)           画面の様         () 640 * 480 () 800 * 600 () 1024 * 768           三面の領域         () 640 * 480 () 800 * 600 () 1024 * 768           () 17 レッシュレート         () 60 () 70 () 72 () 75 () 80 () 85 () 100           画面の色         () 160 () 70 () 72 () 75 () 80 () 85 () 100           画面の色         () 160 () 70 () 72 () 75 () 80 () 85 () 100           「一方の() 72 () 75 () 80 () 85 () 100           画面の色         () 160 () 70 () 72 () 75 () 80 () 85 () 100           「日本         ************************************                                                                                                    | 組   | 織名     | 7                     |                                                                             |
| プロダクドキー         ()            IOSインストールタイプに添付されているCDを使用する場合は不要)           画面の領域         ()         640 * 480 ()         800 * 600 ()         1024 * 768           IDS         ()         1156 * 864 ()         1150 * 1024 ()         1600 * 1200           ID         ()         1156 * 864 ()         1024 * 768         ()         1000 * 1200           ID         ()         1156 * 864 ()         1024 ()         1600 * 1200         1024 * 768           ID         ()         1156 * 864 ()         1024 ()         1600 * 1200         1024 * 768           ID         ()         170 ()         72 ()         75 ()         80 ()         85 ()         100           ID         ()         FU         ()         True Color(24 (24 ))         1         True Color(32 (24 ))         1         1         1         1         1         1         1         1         1         1         1         1         1         1         1         1         1         1         1         1         1         1         1         1         1         1         1         1         1         1         1         1         1         1         1         1                                                                                                    | 1)  | ノピ     | ュータ名                  |                                                                             |
| 画面の設定           画面の領域         () 640 * 480 () 800 * 600 () 1024 * 768<br>() 1156 * 864 () 1280 * 1024 () 1600 * 1200           リフレッシュレート         () 60 () 70 () 72 () 75 () 80 () 85 () 100           画面の色         () 1156 * 864 () 1280 * 1024 () 1600 * 1200           () 1156 * 864 () 1280 * 1024 () 1162 * 51           本りワークプロトコルの         () 174 (024 * 768           () 157 (024 * 75) () 77 () 77 ()                                                                                                    | プ   | コダ     | クトキー                  | () ー ー ー ー ー<br>(OSインストールタイプに添付されているCDを使用する場合は不要)                           |
| 画面の領域 () 640 * 480 () 800 * 600 () 1024 * 768<br>() 1156 * 864 () 1280 * 1024 () 1600 * 1200 リフレッシュレート () 60 () 70 () 72 () 75 () 80 () 85 () 100 画面の色 () 166 () 270 () 72 () 75 () 80 () 85 () 100 () Fue Color(2429)) () High Color(1629)) () Thue Color(2429)) () High Color(1629)) () Thue Color(2429)) () Thue Color(3229)) オットワークプロトコルのプロパティ(自動インストール () 日動インストール () 日動インストール () 日動インストール () Fue Color(2429)) () NUEPX () NEEBEUT () Apple Talk () DLC () NetMon () PPTP DHCPを使用する(TCP/IP選択時) () 使用する [P7Fレス DHCPを使用する(TCP/IP選択時) () 使用する () ロンチェレズ () () () () () () () () () () () () ()                                                                                                    |     |        |                       | 画面の設定                                                                       |
| Billio Stake         () 1156 * 864 () 1280 * 1024 () 1600 * 1200           リフレッシュレート         () 60 () 70 () 72 () 75 () 80 () 85 () 100           画面の色         () 166 () 2566 () High Color(16ビット)           () True Color(24ビット) () True Color(32ビット)         * <b>メットワークプロトコル</b> インストール方法         () 自動インストール           * マットワークプロトコルのプロパティ(自動インストール         () ドライパのみインストール           * マットワークプロトコルのプロパティ(自動インストール運用的)         注意施育           ごのアダブタにパインドする         () TCP/IP () NWIPX () NetBEUI () Apple Talk           ワークコーレ         () 使用する           ロトワル         () 使用する           DH7メットス         () 使用する           DH7メットス         () 使用する           DH7メットス         () 使用する           DH7メットス         () 使用する           DH7メットス         () 使用する           DH7メットス         () 使用する           DH7メットス         () 使用する           DH7メットス         () 使用する           DH7メットス         () 使用する           DH7メットス         () 使用する           DH7メットス         () 使用する           DH7メットス         () 使用する           DH7メットマットス         () 使用する           DH7メットマス         () 使用する           DH7メットマス         () 使用する           DH7         DH2                                                                                                    | ī   | ቴ ሰ    |                       | ( ) 640 * 480 ( ) 800 * 600 ( ) 1024 * 768                                  |
| リフレッシュレート       () 60 () 70 () 72 () 75 () 80 () 85 () 100         画面の色       () 16色 () 70 (242) () True Color(16ビット)         インストール方法       () 170 (2007(24ビット) () True Color(32ビット)         インストール方法       () ドライバ(のカインストール         インストール方法       () ドライバ(のカインストール         オットワークプロトコルのプロバティ(自動インストール選択時)       () ドライバ(のカインストール         オットワークプロトコルのプロバティ(自動インストール選択時)       () DLC         アクークプロトコルのプロバティ(自動インストール選択時)       () DLC         DHCPを使用する(TCP/IP選択時)       () 使用する         IPアドレス       () DLC         DHCPを使用する(TCP/IP選択時)       () 使用する         IPアドレス       () 使用する         IPアドレス       () 使用する         IPアドレス       () 使用する         IDNSドレグン       () 使用する         IDNSドレグン名       () 使用する         IDNSドレグン名       () 使用する         WINSを使用する       () 使用する         WINSを使用する       () NetBIOSの設定を、DHCPサーバから取得する         NVIPX選択時のみ       () NetBIOS over TCP/IPを使用する         内部ネットワーク番号       () NetBIOS over TCP/IPを使用する         アレームの種類       () DLC       () NetBIOS over TCP/IPを使用しない         DHCPを使用する(TCP/IP選択時)       () 使用する         IPアドレス       () DLC       () NetBIOS over TCP/IPを使用する         アレームの種類       () DLC       () NetBIOS over TCP/                                                                                                    | Ш   | щv.    |                       | ( ) 1156 * 864 ( ) 1280 * 1024 ( ) 1600 * 1200                              |
| 画面の色         ( ) 16億 ( ) 256億 ( ) High Color(16ビット)<br>( ) True Color(32ビット) ( ) True Color(32ビット)<br>ネットワークプロトコル           インストール方法         ( ) 自動インストール<br>( ) ドライバのカインストール           オットワークプロトコルのプロバティ(自動インストール<br>( ) DLC ( ) NWIPX ( ) NetBEUI ( ) Apple Talk<br>( ) DLC ( ) NetMon ( ) PPTP           DHCPを使用する(TCP/IP選択時)         ( ) 使用する           IPアドレス<br>DTアドレス(追加)         ( ) 使用する           P プラットマスク         ( ) 使用する           P プラットマスク(追加)         ( ) 違加する時のみ)           P プラットマスク(追加)         ( ) 違加する時のみ)           P プラットマスク(追加)         ( ) 違加する時のみ)           TH DNSF×4/2名         ( ) 健用する           WINSセットファレス ( ) かせいうかまの( ) NetBIOS Sover TCP/IPを使用する<br>( ) NetBIOS Sover TCP/IPを使用する<br>( ) NetBIOS Sover TCP/IPを使用する<br>( ) NetBIOS Sover TCP/IPを使用する<br>( ) NetBIOS Sover TCP/IPを使用する<br>( ) NetBIOS Sover TCP/IPを使用する<br>( ) DEC ( ) NetBEUI ( ) Apple Talk<br>( ) DLC ( ) NetBUS ( ) PPTP           NWIPX選択時のみ<br>( ) NetBIOS Sover TCP/IPを使用する<br>( ) DEC ( ) NetBEUI ( ) Apple Talk<br>( ) DLC ( ) NetBOG ( ) PPTP           DHCPを使用する(TCP/IP選択時)         ( ) 使用する<br>( ) DEC ( ) NetBOG ( ) PPTP           DHCPを使用する(TCP/IP運用)         ( ) 位用する<br>( ) DEC ( ) NetBOG ( ) PPTP           P ( ) TPドレス         ( ) TCP/IP ( ) NWIPX ( ) NetBEUI ( ) Apple Talk<br>( ) DLC ( ) NetBOG ( ) PPTP           DHCPを使用する(TCP/IP運用)         ( ) 位用する<br>( ) DEC ( ) NetBOG ( ) PPTP           DHCPを使用する( ) TCP/IP ( ) NWIPX ( ) NetBEUI ( ) Apple Talk<br>( ) DEC ( ) NetBOG ( ) PPTP           DHCPを使                                                                                                    | IJ, | レ      | リシュレート                | ( ) 60 ( ) 70 ( ) 72 ( ) 75 ( ) 80 ( ) 85 ( ) 100                           |
| キャトワークプロトコル           インストール方法         () 自動インストール           キットワークプロトコルのプロパティ(自動インストール湿択時)           接続名           このアダプタにパインドする         () TCP/IP () NWIPX () NetBEUI () Apple Talk           プロトコル         () DLC () NetMon () PPTP           DHCPを使用する(TCP/P)選択時)         () 使用する           IPアドレス         () UPTP           DHCPを使用する(TCP/P)選択時)         () 使用する           IPアドレス         () 道加する時のみ)           ヤブネットマスク(道加)         () 道加する時のみ)           P         サブネットマスク(道加)         () 道加する時のみ)           P         サブネットマスク(道加)         () 道加する時のみ)           P         サブネットマスク(道加)         () 道加する時のみ)           YMINSを使用する         () 使用する         () 認知する時のみ)           VINSを使用する         () 使用する         () 認知する時のみ)           NWINSを使用する         () NetBIOS over TCP/IPを使用しない           NWIPX選択時のみ         () NetBIOS over TCP/IPを使用しない           NWIPX選択時のみ         () DLC () NetMon () PPTP           DHCPを使用する(TCP/IP選択時)         () DLC () NetMon () PPTP           DHCPを使用する(TCP/IP選択時)         () DLC () NetMon () PPTP           DHCPを使用する(TCP/IP選択時)         () 使用する           TPFレス         () DLC () NetMon () PPTP           DHCPを使用する(TCP/IP選択時)         () 使用する           DH                                                                                                    | 画   | 面の     | )色                    | ()16色 ()256色 ()High Color(16ビット)<br>()True Color(24ビット) ()True Color(32ビット) |
| インストール方法       () 自動インストール         ネットワークブロトコルのブロパティ(自動インストール選択時)         接続名       () TCP/IP () NWIPX () NetBEUI () Apple Talk         プロトコル       () DLC () NetMon () PPTP         DHCPを使用する(TCP/IP選択時)       () ULC () NetMon () PPTP         DHCPを使用する(TCP/IP選択時)       () ULC () NetMon () PPTP         DHCPを使用する(TCP/IP選択時)       () ULC () NetMon () PPTP         DHCPを使用する(TCP/IP選択時)       () ULC () NetMon () PPTP         DHCPを使用する(TCP/IP選択時)       () ULC () NetMon () PPTP         DHCPを使用する(TCP/IP選択時)       () ULC () NetMon () PPTP         DHCPを使用する(TCP/IP選択時)       () ULC () NetMon () PPTP         DNSFメイン名       () (増用する         UNSSを使用する       () DHCP(使用する選択時のみ)         NUINSを使用する       () NetBIOS over TCP/IPを使用する         NWINS型がワーク電号       0x         ネットワーク電号       0x         ネットワーク電号       0x         オットワーク電号       0x         オットワーク電号       0x         オットワーク電号       0x         フレームの種類       () DLC         DHCPを使用する(TCP/IP選択時       () DLC         DHCPを使用する(TCP/IP選択時       () ULC         DHCPを使用する(TCP/IP選択時       () () 使用する         P サスネットマスク       () グラットマス         P サスネットマスク       () () 使用する                                                                                                    |     |        |                       | ネットワークプロトコル                                                                 |
| ネットワークブロトコルのブロパティ(自動/ソストール選択時)           接続名           このアダブタにパインドする           ブロトコル           () DLC           DHCPを使用する(TCP/IP選択時)           () 使用する           IPアドレス           DHCPを使用する(TCP/IP選択時)           () 使用する           IPアドレス           DHCPを使用する(TCP/IP選択時)           () 使用する           IPアドレス           DHCPを使用する(TCP/IP選択時)           () 使用する           () 使アドレス           () 使用する           () 使用する           () 使用する           () 使用する           () 使用する           () 使用する           () 使用する           () 使用する           () 使用する           () 「指定する時のみ)           () し           NNTS () 「アドレス           DHCP(使用する選択時のみ)           () NetBIOS over TCP/IPを使用しない           NWIPX選択時のみ           「DA           「DHCPを使用する(TCP/IP選択時)           () 使用する           「DYFレス           DHCP(使用する           「DYFレス           DHCP(使用する           「DYFレス           DHCP(使用する           「DYFレス           DHCP           () DE <td>1:</td> <td>ノス</td> <td>トール方法</td> <td>( ) 自動インストール<br/>( ) ドライバのみインストール</td>                                                                                                    | 1:  | ノス     | トール方法                 | ( ) 自動インストール<br>( ) ドライバのみインストール                                            |
| 接続名         ・・・・・・・・・・・・・・・・・・・・・・・・・・・・・・・・・・・・                                                                                                    | ネ   | y ト r  | フークプロトコルのプロパティ(自動・    | インストール選択時)                                                                  |
| このアダプタにパインドする         () TCP/IP () NWIPX () NetBEUI () Apple Talk           プロトコル         () DLC () NetMon () PPTP           DHCPを使用する(TCP/IP選択時)         () 使用する           TPアドレス         () 世プネットマスク           H         デフォルトゲートウェイ           C         [Pアドレス]           D         サプネットマスク           H         デフォルトゲートウェイ           C         [Pアドレス]           D         () () () () () () () () () () () () () (                                                                                                    | H   | 接      |                       | i e e ci i e e enadi ci ci a j                                              |
| CDF/JF/L/1918         () DLC () NetMon () PPTP           DHCPを使用する(TCP/IP選択時)         () 使用する           IPアドレス         () 使用する           D サブネットマスク         () () 使用する           P         サブネットマスク() () () () () () () () () () () () () (                                                                                                    |     | - /    | ~~~~<br>ヽマダプタに バイヽドオマ |                                                                             |
| DHCPを使用する(TCP/IP選択時)         ()使用する           IPアドレス         (追加する時のみ)           P         サブネットマスク           IPアドレス(追加)         (追加する時のみ)           P         サブネットマスク(追加)           ジレス(追加)         (追加する時のみ)           P         サブネットマスク(追加)           IPアドレス(追加)         (追加する時のみ)           DNSドメイン名         (指定する時のみ)           MINSを使用する         () 使用する           WINSを使用する         () 使用する           NetBIOSオブション         DHCP(使用する選択時のみ)           NetBIOSオブション         () NetBIOS over TCP/IPを使用する           NWIPX選択時のみ         () NetBIOS over TCP/IPを使用する           アレームの種類         () DLC           Pレアキレムの種類         () DLC           DHCPを使用する(TCP/IP選択時)         () 使用する           IPアドレス         DLC           DHCPを使用する(TCP/IP選択時)         () 使用する           IPアドレス         () DLC           DHCPを使用する(TCP/IP選択時)         () 使用する           IPアドレス         () 通知する時のみ)           TDHCPを使用する(TCP/IP選択時のみ)         () 違加する時のみ)           P         サブネットマスク           H         デフォルドケートウェイ           DNC         () 使用する           IPアドレス         () 使用する           DNFドレイン         () 使                                                                                                    |     | プロ     | コトコル                  | () DLC () NetMon () PPTP                                                    |
| D              IPアドレス             IPアドレス             IPアドレス(追加)             (追加する時のみ)             (追加する時のみ)             (追加する時のみ)             (追加する時のみ)             (追加する時のみ)             (追加する時のみ)             (追加する時のみ)             (追加する時のみ)             (iantsohoa)             (iantsohoa)             (iantsohoa)             (iantsohoa)             (iantsohoa)             (iantsohoa)             (iantsohoa)             (iantsohoa)             (iantsohoa)             (iantsohoa)             (iantsohoa)             (iantsohoa)             (iantsohoa)             (intsohoa)             (intsohoa) | 1   | Dŀ     | ICPを使用する(TCP/IP選択時)   | ()使用する                                                                      |
| D         サブネットマスク           H         デフォルトゲートウェイ           C         IPアドレス(追加)           ウ         サブネットマスク(追加)           グ(使)         デフォルトゲートウェイ(追加)           (追加する時のみ)         (追加する時のみ)           DNSドメイン名         (追加する時のみ)           NNISを使用する         () 使用する           WINSを使用する         () 使用する           WINSサーバアドレス         DHCP(使用する選択時のみ)           WINSサーバアドレス         DHCP(使用する認知時のみ)           NetBIOSオブション         () NetBIOS over TCP/IPを使用する           () NetBIOS over TCP/IPを使用する         () NetBIOS over TCP/IPを使用する           アレームの種類         () DLC           麦袋名         () DLC           Cのアダブタにパインドする         () TCP/IP           DHCPを使用する(TCP/IP選択時)         () 使用する           IPアドレス         DHCP           DHCPを使用する(TCP/IP選択時)         () 使用する           IPアドレス         () 加する           DHCPを使用する(TCP/IP選択時)         () 使用する           IPアドレス         () 世」           DHCPを使用する(TCP/IP         () MUIPX           DHCPを使用する(TCP/IP         () 他目の           () DHCPを         () () 使用する           IPアドレス         () () 使用する           DHCPを         () () () () () () () () () () () () () (                                                                                                    |     |        | IPアドレス                |                                                                             |
| H         デフォルトゲートウェイ         (追加する時のみ)           ア         を         「アドレス(追加)         (追加する時のみ)           デフォルトゲートウェイ(追加)         (追加する時のみ)         (追加する時のみ)           DNSドメイン名         (指定する時のみ)           DNSドメイン名         (指定する時のみ)           WINSを使用する         () 使用する           WINSサーバアドレス         DHCP(使用する選択時のみ)           NetBIOSオブション         () NetBIOS over TCP/IPを使用する           NWIPX選択時のみ         () NetBIOS over TCP/IPを使用しない           NWIPX選択時のみ         () NEBIOS over TCP/IPを使用しない           NWIPX選択時のみ         () NEBIOS over TCP/IPを使用しない           P0年の運動         () NetBIOS over TCP/IPを使用しない           NWIPX選択時のみ         () NETP/IP           DNDCPを使用する(TCP/IP         () NUPX () NETBEUI () Apple Talk           プロトコル         () 使用する           DHCPを使用する(TCP/IP選択時)         () 使用する           DHCPを使用する(TCP/IP選択時)         () 使用する           DHCPを使用する(TCP/IP選択時)         () 使用する           DTFンレス(追加)         (追加する時のみ)           グブネットマスク(追加)         (追加する時のみ)           グブネットマスク(追加)         (追加する時のみ)           グブネットマスク(追加)         (追加する時のみ)           グレンス・シスマス         () 使用する           DNSドメーズストウェイ(追加)         (追加する時のみ)           グレンス・シスマス                                                                                                    |     | D      | サブネットマスク              |                                                                             |
| C         IPアドレス(追加)         (追加する時のみ)           ダ         使         ジオットマスク(追加)         (追加する時のみ)           ガー         DNSドメイン名         (追加する時のみ)           ガー         DNSドメイン名         (指定する時のみ)           0         DNSサーバアドレス         (指定する時のみ)           0         DNSサーバアドレス         (1指定する時のみ)           0         DNSサーバアドレス         (1指定する時のみ)           0         NetBIOSオブション         (1) NetBIOS over TCP/IPを使用する           (1) NetBIOS over TCP/IPを使用する         (1) NetBIOS over TCP/IPを使用する           (1) NetBIOS over TCP/IPを使用する         (1) DLC           NWIPX選択時のみ         (1) TCP/IP           NWIPX選択時のみ         (1) DLC           NWIPX         (1) DLC           1         DHCPを使用する(TCP/IP選択時)           1         DLC           1         DHCPを使用する(TCP/IP           1         DHCP           1         DHCP           1         DHCP           1         DHCP           1         (1) DLC           1         (1) DLC           1         DHCPを使用する(TCP/IP           1         DHCPを使用する(TCP/IP           1         DHCP           1         DHCP      <                                                                                                    |     | Н      | デフォルトゲートウェイ           |                                                                             |
| ア         サブネットマスク(追加)         (追加する時のみ)           グ(歳)         デフォルトグートウェイ(追加)         (追加する時のみ)           DNSドメイン名         (指定する時のみ)           レ         DNSサーバアドレス         (指定する時のみ)           1         (WINSを使用する         () 使用する           (WINSを使用する         () 使用する         () 他目のる           (WINSを使用する         () NetBIOSの設定を、DHCPサーバから取得する         () NetBIOSの設定を、DHCPサーバから取得する           () NetBIOS over TCP/IPを使用する         () NetBIOS over TCP/IPを使用しない         () NWIPX選択時のみ           NetBIOSオブション         () NetBIOS over TCP/IPを使用しない         () NUPX選択時のみ           DMSサーバアドレス         () TCP/IP         () NetBEUI         () Apple Talk           プロトコル         () DLC         () NetBEUI         () Apple Talk           プロトコル         () DLC         () NetBEUI         () Apple Talk           プロトコル         () DLC         () NetBO         () 位用する           ビアクトウェイ(シンドする         () CP/IP         () MUPX         () Apple Talk           プロトコートウェク(追加)         () 使用する         () グラホットマスク         () DHCP           P         サブネットマスク(追加)         () () 使用する         () 逆加する時のみ)           グレアドレス         () 使用する         () () 使用する         () () がする時のみ)           2         () WINSを使用する         () 使用                                                                                                    |     | C      | IPアドレス(追加)            | (追加する時のみ)                                                                   |
| ダ 使         デフォルトゲートウェイ(追加)         (追加する時のみ)           ブ 用         DNSドメイン名         (指定する時のみ)           1         DNSサーバアドレス         (指定する時のみ)           4         WINSを使用する         () 使用する           WINSサーバアドレス         DHCP(使用する還択時のみ)         () NetBIOSの設定を、DHCPサーバから取得する           NetBIOSオブション         () NetBIOS over TCP/IPを使用する         () NetBIOS over TCP/IPを使用する           NWIPX還択時のみ         () NetBIOS over TCP/IPを使用する         () Ox           オットワーク番号         Ox         () DLC         () NetBEUI           フレームの種類         () DLC         () NetBEUI         () Apple Talk           ブロトコル         () DLC         () NetBEUI         () Apple Talk           ブロトコル         () DLC         () NetBEUI         () Apple Talk           ブロトコル         () DLC         () NetBOS         () UT           DHCPを使用する(TCP/IP週択時)         () 使用する         () DLC         () NetBOS           ア         ブラットマスク         () () 使用する         () DLC         () NetBOS           ア         ブラットマスク         () () 使用する         () () DLC         () DLC         () Standardsmook)           ダ ログデットマスク         () () () () () () () () () () () () () (                                                                                                    | 7   | P<br>t | サブネットマスク(追加)          | (追加する時のみ)                                                                   |
| プ<br>ク       DNSドメイン名       (指定する時のみ)         1       WINSを使用する       () 使用する         1       WINSを使用する       () 使用する         WINSサーバアドレス       DHCP(使用する還択時のみ)         (() NetBIOSの設定を、DHCPサーバから取得する         (() NetBIOS over TCP/IPを使用する         (() NetBIOS over TCP/IPを使用する         (() NetBIOS over TCP/IPを使用する         (() NetBIOS over TCP/IPを使用する         (() NetBIOS over TCP/IPを使用する         (() NetBIOS over TCP/IPを使用する         (() NetBIOS over TCP/IPを使用する         (() NetBIOS over TCP/IPを使用する         (() NetBIOS over TCP/IPを使用する         (() NetBIOS over TCP/IPを使用する         (() NetBEUI () NWIPX () NetBEUI () Apple Talk         プロトコレ       () DLC () NetMon () PPTP         DHCPを使用する(TCP/IP選択時) () 使用する         DP/Fレス       () 使用する         DT/Fレス (追加)       () 使用する         DT/Fレス (追加)       () (追加する時のみ)         グ 使       デフォルトゲートウェイ         C       IPアドレス () (追加)         DNSドメイン名       () () 使用する         (1) NUTSを使用する       () () 使用する         (1) NUTSを使用する       () () 使用する         (1) NUTSを使用する       () () 使用する         (2) NetBIOSの設定を、DHCPサーバアドレス       () NetBIOSの設定をの時のみ)         (1) NUTSを使用する       () NetBIO                                                                                                    | ダ   | を使     | デフォルトゲートウェイ(追加)       | (追加する時のみ)                                                                   |
| 9         しDNSサーバアドレス         (指定する時のみ)           1         WINSを使用する         ()使用する           WINSサーバアドレス         DHCP(使用する選択時のみ)           NetBIOSオブション         ()NetBIOSの設定を、DHCPサーバから取得する           ()NetBIOS over TCP/IPを使用する         ()NetBIOS over TCP/IPを使用しない           NWIPX選択時のみ         ()NetBIOS over TCP/IPを使用しない           NWIPX選択時のみ         ()NetBIOS over TCP/IPを使用しない           NWIPX選択時のみ         ()NetBIOS over TCP/IPを使用しない           NWIPX選択時のみ         ()NetBIOS over TCP/IPを使用しない           DHCPを使用する(TCP/IP選択時)         ()DLC ()NWIPX ()NetBEUI ()Apple Talk           ブロトコル         ()DLC ()NetMon ()PPTP           DHCPを使用する(TCP/IP選択時)         ()使用する           IPアドレス         ()DLC ()NetMon ()PTP           DHCPを使用する(TCP/IP選択時)         ()dE加する時のみ)           ()DLC ()NetMon ()PTP         ()DHCPを使用する(TCP/IP運用する           DHCPを使用する(TCP/IP選択時)         ()dE加する時のみ)           ()DLC ()NetBIOS ()CDL()         ()DLC           DHCPを使用する(TCP/IP         ()DLC           DHCPを使用する(TCP/IP         ()DLC           DHCPを使用する(TCP/IP         ()DLC           DHCPを使用する(TCP/IP         ()DLC           DHCPを使用する(TCP/IP         ()DLC           DNSドメインス名         ()DLC           ()DNSサーバアドレス         ()                                                                                                    | プ   | 肩      | DNSドメイン名              | (指定する時のみ)                                                                   |
| 1         1         WINSを使用する         ( ) 使用する           WINSサーバアドレス         DHCP(使用する選択時のみ)           NetBIOSオブション         ( ) NetBIOSの設定を、DHCPサーバから取得する           NetBIOSオブション         ( ) NetBIOS over TCP/IPを使用する           内部ネットワーク番号         0x           ネットワーク番号         0x           フレームの種類         ( ) TCP/IP ( ) NWIPX ( ) NetBEUI ( ) Apple Talk           プロトコル         ( ) DLC         ( ) NetBEUI ( ) Apple Talk           プロトコル         ( ) DLC         ( ) NetBEUI ( ) Apple Talk           プロトコル         ( ) DLC         ( ) NetBEUI ( ) Apple Talk           プロトコル         ( ) DLC         ( ) NetBEUI ( ) Apple Talk           プロトコル         ( ) DLC         ( ) NetBEUI ( ) Apple Talk           プロトコル         ( ) DLC         ( ) NetBEUI ( ) Apple Talk           プロトコル         ( ) 使用する         ( ) DLC           DHCPを使用する(TCP/IP選択時)         ( ) 使用する           IPアドレス         ( ) 使用する           DHCPをしブネットマスク( ) 協加)         ( ) 違加する時のみ)           ダ 使 ブスォルトゲートウェイ( ) 違加)         ( ) 違加する時のみ)           ブ 用         DNSドメイン名         ( ) 推定する時のみ)           ブ 用         DNSドメイン名         ( ) 化目する           WINSを使用する         ( ) NetBIOSの設定を、DHCPサーバケドレス           NetBIOSオブション         (                                                                                                    | 9   | U      | DNSサーバアドレス            | (指定する時のみ)                                                                   |
| ・・・・・・・・・・・・・・・・・・・・・・・・・・・・・・・・・・・・                                                                                                    | 1   | ない     | WINSを使用する             | ()使用する                                                                      |
| Intel O (10) (20) (20) (20) (20) (20) (20) (20) (2                                                                                                    |     | 61     | WINSサーバアドレス           | DHCP(使用する選択時のみ)                                                             |
| NetBIOSオブション         () NetBIOS over TCP/IPを使用する           NWIPX選択時のみ         () NetBIOS over TCP/IPを使用する           内部ネットワーク番号         0x           オットワーク番号         0x           フレームの種類         () TCP/IP () NWIPX () NetBEUI () Apple Talk           プロトコル         () DLC () NetMon () PPTP           DHCPを使用する(TCP/IP選択時)         () 使用する           IPアドレス         () 使用する           D サブネットマスク         () 使用する           F7 フォルトゲートウェイ         () 使用する           IPアドレス         () 使用する           D サブネットマスク         () 使用する           IPアドレス         () 使用する           D サブネットマスク         () 使用する           IPアドレス         () 使用する           IPアドレス         () 使用する           VINSを使用する         () 使用する           IPアドレス         () 使用する           Y         () 使用する           Y         () () 使用する           Y         () () () () () () () () () () () () () (                                                                                                    |     |        |                       | () NetBIOSの設定を DHCPサーバから取得する                                                |
| ( ) NetBIOS over TCP/IPを使用しない         ( ) NetBIOS over TCP/IPを使用しない         NWIPX選択時のみ         内部ネットワーク番号         クス         フレームの種類         接続名         このアダブタにパインドする         ( ) TCP/IP ( ) NWIPX ( ) NetBEUI ( ) Apple Talk         プロトコル       ( ) DLC ( ) NetMon ( ) PPTP         DHCPを使用する(TCP/IP選択時) ( ) 使用する         IPアドレス         D サブネットマスク         + デフォルトゲートウェイ         C IPアドレス         D サブネットマスク(追加)         ( 追加する時のみ)         ( 追加する時のみ)         ( しかする時のみ)         ( しかする時のみ)         ( ) 使用する         ( ) MINSを使用する         ( ) 使用する         ( ) 使用する         ( ) 使用する         ( ) 使用する         ( ) 使用する         ( ) 使用する         ( ) 使用する         ( ) 使用する         ( ) 修用する         ( ) のまり、         ( ) 修用する         ( ) 使用する         ( ) 使用する         ( ) 使用する         ( ) NUPX選択時のみ         ( ) NUPX選択時のみ         ( ) NetBIOS over TCP/IPを使用する         ( ) NetBIOS over TCP/IPを使用する         ( ) NUPX選択時のみ         内部ネットワーク番号 <t< td=""><td></td><td>Ne</td><td>tBIOSオプション</td><td>() NetBIOS over TCP/IPを使用する</td></t<>                                                                                                    |     | Ne     | tBIOSオプション            | () NetBIOS over TCP/IPを使用する                                                 |
| NWIPX選択時のみ         ()           内部ネットワーク番号         0x           ネットワーク番号         0x           フレームの種類         ())           接続名         ())           プロトコル         ())           DHCPを使用する(TCP/IP選択時)         ())           DHCPを使用する(TCP/IP選択時)         ())           使用する         [)           IPアドレス         ()           DHCPを使用する(TCP/IP選択時)         ())           使用する         [)           IPアドレス         ()           D         サブネットマスク           H         デフォルトゲートウェイ           C         [)           P         サブネットマスク(追加)           ()         ()           ()         ()           ()         ()           ()         ()           ()         ()           ()         ()           ()         ()           ()         ()           ()         ()           ()         ()           ()         ()           ()         ()           ()         ()           ()         ()           ()         ()           ()                                                                                                    |     |        |                       | ( ) NetBIOS over TCP/IPを使用しない                                               |
| 内部ネットワーク番号         Ox           ネットワーク番号         Ox           フレームの種類         () TCP/IP () NWIPX () NetBEUI () Apple Talk           プロトコル         () DLC () NetMon () PPTP           DHCPを使用する(TCP/IP選択時)         () 使用する           IPアドレス         () 使用する           IPアドレス         () 使用する           P         サブネットマスク           デフォルトゲートウェイ         () 使用する           IPアドレス         () (追加する時のみ)           サブネットマスク(追加)         () (追加する時のみ)           ア         () DNSサーバアトレス         () 使用する           IPアドレス(追加)         () (追加する時のみ)           ブラントパケートウェイ(追加)         () (追加する時のみ)           ア         () DNSサーバアドレス         () 使用する           IPアドレス         () () 使用する         () () 使用する           ア         () NetBIOSの設定を、DHCPサーバから取得する         () NetBIOS over TCP/IPを使用する           () NetBIOS over TCP/IPを使用する         () NetBIOS over TCP/IPを使用する         () NetBIOS over TCP/IPを使用しない           NWIPX選択時のみ         () NetBIOS over TCP/IPを使用しない         () NWIPX選択時のみ         () () NetBIOS over TCP/IPを使用しない           NWIPX選択時のみ         () ハーク容号         () () () () () () () () () () () () () (                                                                                                    |     | N٧     | VIPX選択時のみ             |                                                                             |
| ネットワーク番号         Ox           フレームの種類            接続名         () TCP/IP () NWIPX () NetBEUI () Apple Talk           プロトコル         () DLC () NetMon () PPTP           DHCPを使用する(TCP/IP選択時)         () 使用する           IPアドレス         () 使用する           P         サブネットマスク           TOTALICATION         () 使用する           P         () () 使用する           P         () () () () () () () () () () () () () (                                                                                                    |     |        | 内部ネットワーク番号            | 0x                                                                          |
| フレームの種類           接続名           このアダブタにバインドする           ブロトコル           DLC           DHCPを使用する(TCP/IP選択時)           UPFレス           DHCPを使用する(TCP/IP選択時)           UPFレス           DHCPを使用する(TCP/IP選択時)           ()使用する           IPアドレス           UPFレス(追加)           ()追加する時のみ)           サブネットマスク(追加)           ()追加する時のみ)           サブネットマスク(追加)           ()追加する時のみ)           ()           ()           DNSドメイン名           ()           DNSサーバアドレス           ()           ()           DNSサーバアドレス           ()           ()           ()           ()           ()           ()           ()           ()           ()           ()           ()           ()           ()           ()           ()           ()           ()           ()           ()           ()           ()           ()                                                                                                    |     |        | ネットワーク番号              | 0x                                                                          |
| 接続名         () TCP/IP () NWIPX () NetBEUI () Apple Talk           プロトコル         () DLC () NetMon () PPTP           DHCPを使用する(TCP/IP選択時)         () 使用する           UPFレス         () 使用する           DHCPを使用する(TCP/IP選択時)         () 使用する           UPFレス         () 使用する           DHCPを使用する(TCP/IP選択時)         () 使用する           () UTX=         () 使用する           DHCPを使用する(TCP/IP選択時)         () 使用する           () UTX=         () 使用する           () UTX=         () () 使用する           () UTX=         () () () () () () () () () () () () () (                                                                                                    |     |        | フレームの種類               |                                                                             |
| このアダブタにパインドする         () TCP/IP () NWIPX () NetBEUI () Apple Talk           ブロトコル         () DLC () NetMon () PPTP           DHCPを使用する(TCP/IP選択時)         () 使用する           P         サブネットマスク           H         デフォルトゲートウェイ           C         IPアドレス(追加)           ウサズネットマスク(追加)         () (追加する時のみ)           サブネットマスク(追加)         () (追加する時のみ)           ウサスシーンスク(追加)         () (追加する時のみ)           ヴブキットマスク(追加)         () (追加する時のみ)           ア         () () () () () () () () () () () () () (                                                                                                    |     | 接      | 続名                    |                                                                             |
| プロトコル         () DLC         () NetMon         () PPTP           DHCPを使用する(TCP/IP選択時)         () 使用する           P         サブネットマスク           H         デフォルトゲートウェイ           C         IPアドレス(追加)           ウ         サブネットマスク(追加)           () (注加する時のみ)         () (注加する時のみ)           使         デフォルトゲートウェイ(追加)           () (注加する時のみ)         () (注加する時のみ)           () () () () () () () () () () () () () (                                                                                                    | 1   | СC     | Dアダプタにバインドする          | () TCP/IP () NWIPX () NetBEUI () Apple Talk                                 |
| DHCPを使用する(TCP/IP選択時)         ()使用する           IPアドレス         ()使用する           P         サブネットマスク           H         デフォルトゲートウェイ           C         IPアドレス(追加)           ウ         サブネットマスク(追加)           ()追加する時のみ)         ()追加する時のみ)           使         デフォルトゲートウェイ(追加)           ク         ()追加する時のみ)           ()         ()           ()         ()           ()         ()           ()         ()           ()         ()           ()         ()           ()         ()           ()         ()           ()         ()           ()         ()           ()         ()           ()         ()           ()         ()           ()         ()           ()         ()           ()         ()           ()         ()           ()         ()           ()         ()           ()         ()           ()         ()           ()         ()           ()         ()           ()         ()                                                                                                    | 1   | プロ     | าเรา                  | () DLC () NetMon () PPTP                                                    |
| IPアドレス         IPアドレス           D         サブネットマスク           F         デフォルトゲートウェイ           C         IPアドレス(追加)           ウ         サブネットマスク(追加)           ヴ         ヴ           P         を           デフォルトゲートウェイ(追加)         (追加する時のみ)           ウ         ウェインタ           P         (追加する時のみ)           グ         ブ           P         (1000000000000000000000000000000000000                                                                                                    | 1   | D۲     | ICPを使用する(TCP/IP選択時)   | () 使用する                                                                     |
| D         サブネットマスク           H         デフォルトゲートウェイ           C         IPアドレス(追加)           ウ         サブネットマスク(追加)           (追加する時のみ)           サブネットマスク(追加)           (追加する時のみ)           (追加する時のみ)           (追加する時のみ)           (追加する時のみ)           (追加する時のみ)           (追加する時のみ)           (BNSサーバアドレス           (Impose (Comparison (Comparison (Comparis                                                                                                    |     |        | IPアドレス                |                                                                             |
| H         デフォルトゲートウェイ         (追加する時のみ)           ア         #         アドレス(追加)         (追加する時のみ)           サブネットマスク(追加)         (追加する時のみ)           *         #         DNSドメイン名         (追加する時のみ)           *         DNSドメイン名         (指定する時のみ)           *         U         DNSドメイン名         (指定する時のみ)           *         U         DNSサーバアドレス         (指定する時のみ)           *         WINSを使用する         ( ) 使用する           WINSサーバアドレス         DHCP(使用する選択時のみ)           NetBIOSオプション         ( ) NetBIOS over TCP/IPを使用する           NWIPX選択時のみ         ( ) NetBIOS over TCP/IPを使用しない           NWIPX選択時のみ         Dx           *>         ワーク番号         0x           *>         ワレームの種類         0x                                                                                                    |     | D      | サブネットマスク              |                                                                             |
| C<br>P         IPアドレス(追加)         (追加する時のみ)           サブネットマスク(追加)         (追加する時のみ)           サブネットマスク(追加)         (追加する時のみ)           アダセ         DNSドメイン名         (追加する時のみ)           日         DNSドメイン名         (指定する時のみ)           ロ         DNSドメイン名         (指定する時のみ)           マンマン         WINSを使用する         ( )使用する           WINSを使用する         ( )使用する         ( )           WINSを使用する         ( ) NetBIOSの設定を、DHCPサーバから取得する           NetBIOSオプション         ( ) NetBIOS over TCP/IPを使用する           NWIPX選択時のみ         ( ) NetBIOS over TCP/IPを使用しない           NWIPX選択時のみ         ワーク番号         0x           ネットワーク番号         0x           スットワーク番号         0x           フレームの種類         0x                                                                                                    |     | Н      | デフォルトゲートウェイ           |                                                                             |
| ア       P       サブネットマスク(追加)       (追加する時のみ)         ア       グ       使       デフォルトゲートウェイ(追加)       (追加する時のみ)         ク       DNSドメイン名       (指定する時のみ)         タ       0       DNSサーパアドレス       (指定する時のみ)         (4       WINSを使用する       ( )使用する         (1       WINSを使用する       ( ) P         (1       WINSを使用する       ( ) P         (1       WINSを使用する       ( ) P         (1       WINSを使用する       ( ) P         (1       WINSを使用する       ( ) P         (1       WINSを使用する       ( ) P         (1       WINSを使用する       ( ) NetBIOSの設定を、DHCPサーパから取得する         (1       NetBIOS over TCP/IPを使用する       ( ) NetBIOS over TCP/IPを使用する         (1       NWIPX選択時のみ       ( ) NetBIOS over TCP/IPを使用しない         内部ネットワーク番号       0x       スットワーク番号         フレームの種類       0x       1                                                                                                    |     | C      | IPアドレス(追加)            | (追加する時のみ)                                                                   |
| ダ       使       デフォルトゲートウェイ(追加)       (追加する時のみ)         ク       ク       (指定する時のみ)         ク       0       DNSドメイン名       (指定する時のみ)         0       0       DNSサーバアドレス       (指定する時のみ)         2       0       WINSを使用する       ( ) 使用する         1       WINSを使用する       ( ) 使用する       ( )         NotBIOSオプション       0       NetBIOSの設定を、DHCPサーバから取得する       ( ) NetBIOS over TCP/IPを使用する         NWIPX選択時のみ       ( ) NetBIOS over TCP/IPを使用しない       ( ) NetBIOS over TCP/IPを使用しない         NWIPX選択時のみ       ( ) DN       ( ) NetBIOS over TCP/IPを使用しない         マレームの種類       0x       ( ) フレームの種類                                                                                                    | 7   | P<br>た | サブネットマスク(追加)          | (追加する時のみ)                                                                   |
| プ         用         DNSドメイン名         (指定する時のみ)           2         レ         DNSサーパアドレス         (指定する時のみ)           (1         WINSを使用する         () 使用する         ()           WINSサーパアドレス         DHCP(使用する選択時のみ)         ()         ()           NetBIOSオプション         () NetBIOS over TCP/IPを使用する         () NetBIOS over TCP/IPを使用する         ()           NWIPX選択時のみ         () NetBIOS over TCP/IPを使用しない         ()         NetBIOS         ()           内部ネットワーク番号         0x         スットワーク番号         0x         スットワーク番気         ()           フレームの種類         ()         ()         ()         ()         ()         ()                                                                                                    | ダ   | 使      | デフォルトゲートウェイ(追加)       | (追加する時のみ)                                                                   |
| ダ       し       DNSサーバアドレス       (指定する時のみ)         WINSを使用する       ()使用する         WINSサーバアドレス       DHCP(使用する選択時のみ)         NetBIOSオプション       ()NetBIOSの設定を、DHCPサーバから取得する         NWIPX選択時のみ       ()NetBIOS over TCP/IPを使用する         内部ネットワーク番号       0x         ネットワーク番号       0x         フレームの種類       0x                                                                                                    | プ   | 用      | DNSドメイン名              | (指定する時のみ)                                                                   |
| 2     ゆ<br>い     WINSを使用する     ( )使用する       WINSサーバアドレス     DHCP(使用する選択時のみ)       ( ) NetBIOSの設定を、DHCPサーバから取得する       ( ) NetBIOS over TCP/IPを使用する       ( ) NetBIOS over TCP/IPを使用する       ( ) NetBIOS over TCP/IPを使用しない       NWIPX選択時のみ       内部ネットワーク番号     0x       ネットワーク番号     0x       フレームの種類     0x                                                                                                    | 2   | した     | DNSサーバアドレス            | (指定する時のみ)                                                                   |
| WINSサーバアドレス     DHCP(使用する選択時のみ)       NetBIOSオプション     ( ) NetBIOSの設定を、DHCPサーバから取得する       NetBIOSオプション     ( ) NetBIOS over TCP/IPを使用する       ( ) NetBIOS over TCP/IPを使用する     ( ) NetBIOS over TCP/IPを使用しない       NWIPX選択時のみ     ( ) NetBIOS over TCP/IPを使用しない       内部ネットワーク番号     0x       ネットワーク番号     0x       フレームの種類     ( ) NetBIOS                                                                                                    | 2   | 4      | WINSを使用する             | ()使用する                                                                      |
| NetBIOSオプション     ( ) NetBIOSの設定を、DHCPサーバから取得する       NetBIOSオプション     ( ) NetBIOS over TCP/IPを使用する       ( ) NetBIOS over TCP/IPを使用しない       NWIPX選択時のみ       内部ネットワーク番号     0x       ネットワーク番号     0x       フレームの種類     0x                                                                                                    |     |        | WINSサーバアドレス           | DHCP(使用する選択時のみ)                                                             |
| NetBIOSオプション     ( ) NetBIOS over TCP/IPを使用する       ( ) NetBIOS over TCP/IPを使用する       ( ) Ne                                                                                                    |     |        |                       | () NetBIOSの設定を、DHCPサーバから取得する                                                |
| () NetBIOS over TCP/IPを使用しない           NWIPX選択時のみ           内部ネットワーク番号         0x           ネットワーク番号         0x           フレームの種類         0x                                                                                                    | 1   | Ne     | tBIOSオプション            | () NetBIOS over TCP/IPを使用する                                                 |
| NWIPX選択時のみ       内部ネットワーク番号     0x       ネットワーク番号     0x       フレームの種類     0x                                                                                                    | 1   |        |                       | ( ) NetBIOS over TCP/IPを使用しない                                               |
| 内部ネットワーク番号     0x       ネットワーク番号     0x       フレームの種類     0x                                                                                                    | 1   | N٧     | VIPX選択時のみ             |                                                                             |
| ネットワーク番号 0x<br>フレームの種類                                                                                                    | 1   | ''     | 内部ネットワーク番号            | 0x                                                                          |
| フレームの種類                                                                                                    | 1   |        | ネットワーク番号              | 0x                                                                          |
|                                                                                                    | L   |        | フレームの種類               |                                                                             |

複数のアダプタをインストールする場合は、コピーしてください。

| 設定項目                        | 選択項目                                                                                                    |
|-----------------------------|----------------------------------------------------------------------------------------------------|
|                             | ソフトウェアコンポーネント                                                                                                    |
| インストール方法の選択                 | ( )標準コンポーネントをインストールする<br>( )インストールするコンポーネントを選択する                                                                                                    |
| R2                          | R2コンポーネント                                                                                                    |
| R2コンポーネントをインストールする時のる       | <del>ን</del>                                                                                                    |
| Active Directoryサービス        | <ul> <li>( ) Active Directory Application Mode(ADAM)</li> <li>( ) 要求に対応するアプリケーション</li> <li>( ) WindowsNTトークンベースアプリケーション</li> <li>( ) フェデレーションサービス<br/>デジタル証明書         <ul> <li>( ) フェデレーションサービス</li> <li>ボリシーファイルのパス( )</li> <li>( ) フェデレーションサービスプロキシ</li> <li>SSLデジタル証明書 ( )</li> </ul> </li> </ul> |
| 分散ファイル システム                 | ( )DFSの管理<br>( )DFSレプリケーションサービス                                                                                                    |
| ファイルサーバの管理                  | ()ファイルサーバー管理                                                                                                    |
| NFS用Microsoftサービス           | <ul> <li>( ) ユーザー名マッピング</li> <li>( ) NFS 用 Microsoft サービスの管理</li> <li>( ) NFSクライアント</li> <li>( ) NFSサーバー</li> <li>( ) RPCポートマップ</li> <li>( ) RPC外部データ表記(XDR)</li> <li>( ) NFS認証用サーバー</li> </ul>                                                                                                    |
| UNIX用ID管理                   | <ul> <li>( )管理コンポーネント</li> <li>( )パスワード同期</li> <li>( )NISサーバー</li> </ul>                                                                                                    |
| Windows SharePoint Services | <ul> <li>( ) Windows SharePoint Services を有効にする</li> <li>( ) リモートSQL</li> <li>( ) フルアンインストール</li> <li>( ) プロビジョン</li> <li>WIMSDEのインストールディレクトリ ( )</li> <li>ログファイルのフルパス ( )</li> </ul>                                                                                                    |
| 追加コンポーネント                   | <ul> <li>()共通ログファイルシステム</li> <li>()Microsoft .NET Framework 2.0</li> <li>()Microsoft .NET Framework 2.0 日本語 Language Pack</li> <li>()印刷の管理コンポーネント</li> <li>()SAN用記憶域マネージャ</li> <li>()ファイルサーバーリソースマネージャ</li> <li>()UNIXベースアプリケーション用サブシステム</li> </ul>                                                  |
| アンインストールコンポーネント             | <ul> <li>( ) ユーザインタフェースライブラリのアンインストール</li> <li>( ) DFS拡張モジュールのアンインストール</li> <li>( ) DFSヘルパーのアンインストール</li> <li>( ) ファイルサーバマネジメントコンソールのファイルセットの<br/>アンインストール</li> </ul>                                                                                                    |
|                             | (形式)                                                                                                    |

| 設定項目           |            | 設定項目                          | 選択項目                                                                                                    |
|----------------|------------|-------------------------------|----------------------------------------------------------------------------------------------------|
| ý              |            | 2                             | /フトウェアコンポーネント(続き)                                                                                                    |
| イン             | バス         | トールするコンポーネントを選択する             | 時のみ                                                                                                    |
|                | ア          | プリケーションとユーティリティ               |                                                                                                    |
|                |            | アクセサリ                         | <ul> <li>( ) クリップボードビューア</li> <li>( ) デスクトップの壁紙</li> <li>( ) ドキュメントテンプレート</li> <li>( ) ペイント</li> <li>( ) マウスポインタ</li> <li>( ) ワードパッド</li> <li>( ) 電卓</li> <li>( ) ママコード表</li> </ul>                                                                                                    |
|                |            | ユーザ補助の設定ウノザード                 |                                                                                                    |
|                |            | ユーッ補助の設定り19-1-<br>通信          | <ul> <li>( ) チャット</li> <li>( ) ハイパーターミナル</li> </ul>                                                                                                    |
|                | ア          | プリケーションサーバー                   |                                                                                                    |
|                |            | ASP.NET                       | ( ) インストールする                                                                                                    |
|                |            | アプリケーションサーバコンソール              | ( ) インストールする                                                                                                    |
|                |            | インターネットインフォメーション<br>サービス(IIS) | <ul> <li>( ) FrontPage 2002 Server Extensions</li> <li>( ) FTP (File Transfer Protocol) サーピス</li> <li>( ) NNTP Service - NNTP Service</li> <li>( ) SMTP Service - SMTP Service</li> <li>( ) WWW (World Wide Web) サーピス - Active Server Pages</li> <li>( ) WWW (World Wide Web) サーピス - WebDAV 発行</li> <li>( ) WWW (World Wide Web) サーピス - WWW</li> </ul> |
|                |            | ネットワークCOM+アクセスの<br>有効化        | ( ) インストールする                                                                                                    |
|                |            | ネットワークDTCアクセスの<br>有効化         | ( ) インストールする                                                                                                    |
|                | 12         | ンデックスサービス                     | ( )インストールする                                                                                                    |
|                | <u>१</u> - | -ミナルサーバ                       | ( )インストールする                                                                                                    |
|                | <u>१</u> - | ーミナルサーバライセンス                  | ( )インストールする                                                                                                    |
|                | IJŦ        | Eートインストールサービス                 | () インストールする                                                                                                    |
|                | 証          | 明書サービス                        | ( )インストールする ( )証明書サービスCA<br>( )証明書サービスWEB登録のサポート                                                                                                    |
|                | 電          | 子メールサービス                      | <ul> <li>( ) インストールする ( ) POP3 サービス</li> <li>( ) POP3サービスWEB管理</li> </ul>                                                                                                    |
|                |            | FTPサービ                        | スのフロバティ(FTPサービス選択時のみ)                                                                                                    |
| FT             | Pサ         | ・イトのディレクトリ                    | (デフォルトー\Inetpub\Ftproot)                                                                                                    |
| 140            |            |                               | スのフロハティ(WWWサービス選択時のみ)                                                                                                    |
| ٧V             | WW         | /サーハのティレクトリ<br>ターミナルサー パ      | (アノオルトー\Inetsrv\WWWroot)<br>ーのプロパニィ(ターミナルサーパー源切時のな)                                                                                                    |
| <i>م</i> _     |            | <u>ッーミテルゾーハ</u>               | - ツノロハン 1 (7-こ) ルソーハー 通択時のの)<br>( ) 毎~セットマップロのリエートディクトップを対示す?                                                                                                    |
| ッ-<br>タ-<br>アケ | ション        | ナルサービスユーザに以下の<br>ス許可を与える      | <ul> <li>( ) 無人ビットアック中のリモートテスクトックを計可9 6</li> <li>( ) Windows 2000のUsersと互換性のあるアクセス許可</li> <li>( ) Terminal Server 4 0のUsersと互換性のあるアクセス許可</li> </ul>                                                                                                    |
|                | · · ·      | ンフモード                         |                                                                                                    |
| 9-             | 1          | ァハモー」<br>ナルサービスの現在のモード        | ( ) アプリケーションサーバモード ( ) リモート管理モード                                                                                                    |

| 設定項目                       | 選択項目                                                             |
|----------------------------|------------------------------------------------------------------|
|                            | サービス                                                             |
|                            | ( ) Macintosh用ファイルサービス                                           |
| そのはかのネットワークファイルと<br>印刷サービス | ( )Macintosh用印刷サービス                                              |
|                            | ( )UNIX用印刷サービス                                                   |
|                            | () Windowsインターネットネームサービス(WINS)                                   |
|                            | ()インターネット認証サービス                                                  |
| ネットワークサービス                 | ()ドメインネームシステム(DNS)                                               |
|                            | ( ) 簡易TCP/IPサービス                                                 |
|                            | ( )動的ホスト構成プロトコル(DHCP)                                            |
|                            | ( ) ネットワーク モニタ ツール                                               |
| 管理とモニタツール                  | ( ) 簡易ネットワーク管理プロトコル                                              |
|                            | (SNMP-ServerViewのインストールに必須)                                      |
| SI                         | IMPの詳細(SNMP選択時のみ)                                                |
| トラップ                       |                                                                  |
| コミュニティ名                    |                                                                  |
| トラップ送信先                    |                                                                  |
|                            |                                                                  |
| 認証トラップを送信する                | ( ) 送信する                                                         |
| 受け付けるコミュニティ名               |                                                                  |
| すべてのホストからSNMPパケットを         | ()受け付ける                                                          |
| 受け付ける                      | 、 /                                                              |
| 「水人下名」                     | (指定する場合のみ)                                                       |
|                            |                                                                  |
|                            |                                                                  |
| 场所                         |                                                                  |
| サービス                       | ( )物理 ( )データリンクとサブネットワーク<br>( )End-to-End ( )アプリケーション ( )インターネット |
| Active D                   | irectoryの詳細設定(DNS選択時のみ)                                          |
| Active Directoryをインストールする  | ()インストールする                                                       |
|                            | ()新しいフォレフトにドメインを作成する                                             |
|                            | ()既存ドメインの追加ドメインコントローラにする                                         |
| Active Directoryの種別        | ()既存ドメインツリーに新しい子ドメインを作成する                                        |
|                            | ()既存フォレストに新しいドメインツリーを作成する                                        |
| データベースのフォルダ                |                                                                  |
| ログのフォルダ                    |                                                                  |
| SYSVOLフォルダの場所              |                                                                  |
| Windows 2000以前のサーバOSと      | ( ) *******                                                      |
| 互換性                        | ()計可する                                                           |
| 新しいフォレストにドメインを作成する(選択      | (時のみ)                                                            |
| 新しいドメインの完全なDNS名            |                                                                  |
| ドメインNetBIOS名               |                                                                  |
| 既存ドメインの追加ドメインコントローラにす      | 「る(選択時のみ)                                                        |
| ユーザ名                       |                                                                  |
| パスワード                      |                                                                  |
| ドメイン                       |                                                                  |
| 既存ドメインの完全なDNS名             |                                                                  |
| 既存ドメインツリーに新しい子ドメインを作り      | 成する(選択時のみ)                                                       |
| ユーザ名                       |                                                                  |
| パスワード                      |                                                                  |
| ドメイン                       |                                                                  |
| 親ドメインの完全なDNS名              |                                                                  |
| 新しい子ドメイン名                  |                                                                  |
| ドメインNetBIOS名               |                                                                  |
| 既存フォレストに新しいドメインツリーを作品      | 戊する(選択時のみ)                                                       |
| ユーザ名                       |                                                                  |
| パスワード                      |                                                                  |
| ドメイン名                      |                                                                  |
| 新しいドメインの完全なDNS名            |                                                                  |
| ドメインNetBIOS名               |                                                                  |
|                            | (続<)                                                             |

# <u>F.3 OSウィザード (Windows2000 インストールウィザード)</u>

| Windows 2000のインストール           Administrator用のパスワード         コンビューダ識別情報           OS種別         ( ) Windows 2000 Server           ( ) Windows 2000 Server SP4適用済み         ( ) Windows 2000 Server SP4適用済み           ( ) Windows 2000 Advanced Server         ( ) Windows 2000 Advanced Server           ( ) Windows 2000 Advanced Server SP4適用済み         ( ) Windows 2000 Advanced Server SP4適用済み           ライセンスモード         ( ) 接続デパイス数または接続ユーザ数           同時接続数         ( ) 同時使用ユーザ数           宮時接続数         ( ) ワークグルーブ ( ) ドメイン           ワークグルーブまたはドメイン名         ( ) デフォルトーMYUSERGI           コンビュータを作成するユーザアカウント(ドメイン選択時のみ)         ( ) ( ) ( ) ( ) ( ) ( ) ( ) ( ) ( ) ( ) | 寺のみ)<br>      |
|----------------------------------------------------------------------------------------------------|---------------|
| Administrator用のパスワード           コンビューダ識別情報           OS種別         ( ) Windows 2000 Server           ( ) Windows 2000 Server SP4適用済み           ( ) Windows 2000 Advanced Server           ( ) Windows 2000 Advanced Server           ( ) Windows 2000 Advanced Server           ( ) Windows 2000 Advanced Server SP4適用済み           ライセンスモード         ( ) 接続デパイス数または接続ユーザ数           同時接続数         ( ) 同時使用ユーザ数           塚加先         ( ) ワークグルーブ ( ) ドメイン           ワークグループまたはドメイン名         (デフォルトーMYUSERGI           コンビュータを作成するユーザアカウント(ドメイン選択時のみ)         ()                                                                                                    | 寺のみ)<br>(OUP) |
| コンビュータ識別情報           OS種別         ( ) Windows 2000 Server<br>( ) Windows 2000 Server SP4適用済み<br>( ) Windows 2000 Advanced Server<br>( ) Windows 2000 Advanced Server SP4適用済み           ライセンスモード         ( ) 接続デパイス数または接続ユーザ数<br>( ) 同時使用ユーザ数           同時接続数         ( 回時使用ユーザ数<br>( ) 同時使用ユーザ数           参加先         ( ) ワークグルーブ ( ) ドメイン           ワークグルーブまたはドメイン名         (デフォルトーMYUSERGI<br>コンビュータを作成するユーザアカウント(ドメイン選択時のみ)                                                                                                    | 寺のみ)<br>(OUP) |
| OS種別       ( ) Windows 2000 Server         ( ) Windows 2000 Server SP4適用済み         ( ) Windows 2000 Advanced Server         ( ) Windows 2000 Advanced Server         ( ) Windows 2000 Advanced Server SP4適用済み         ライセンスモード       ( ) 接続デパイス数または接続ユーザ数         同時接続数       ( ) 同時使用ユーザ数         Ø加先       ( ) ワークグルーブ       ( ) ドメイン         ワークグルーブまたはドメイン名       (デフォルトーMYUSERGI         コンピュータを作成するユーザアカウント(ドメイン選択時のみ)       ()                                                                                                    | 寺のみ)<br>(OUP) |
| ライセンスモード     ( ) 接続デバイス数または接続ユーザ数       同時接続数     ( ) 同時使用ユーザ数       物先     ( ) ワークグループ     ( ) ドメイン       ワークグループまたはドメイン名     ( デフォルトーMYUSERGI       コンピュータを作成するユーザアカウント(ドメイン選択時のみ)                                                                                                    | 寺のみ)<br>へOUP) |
| 同時接続数     (同時使用ユーザ数選択       参加先     ()ワークグループ     ()ドメイン       ワークグループまたはドメイン名     (デフォルトーMYUSERGI       コンピュータを作成するユーザアカウント(ドメイン選択時のみ)     (デフォルトーMYUSERGI                                                                                                    | 寺のみ)<br>ROUP) |
| 参加先 () ワークグループ () ドメイン ワークグループまたはドメイン名 (デフォルトーMYUSERGI コンピュータを作成するユーザアカウント(ドメイン選択時のみ)                                                                                                    | ROUP)         |
| ワークグループまたはドメイン名<br>コンピュータを作成するユーザアカウント(ドメイン選択時のみ)                                                                                                    | ROUP)         |
| コンピュータを作成するユーザアカウント(ドメイン選択時のみ)                                                                                                    |               |
|                                                                                                    |               |
| ユーザアカウント                                                                                                    |               |
| パスワード                                                                                                    |               |
| インストール方法 ( ) ローカルCDからオペレーティングシステムをインストールする<br>( ) リモートサーバからオペレーティングシステムをインストールす                                                                                                    | -3            |
| リモートサーバからインストールする場合                                                                                                    |               |
| リモートソースパス                                                                                                    |               |
| リモートサーバ上のユーザ名                                                                                                    |               |
| リモートサーバ上のパスワード                                                                                                    |               |
| タイムゾーンとインストール先ドライブ                                                                                                    |               |
| タイムゾーンの選択 (デフォルトー(GMT+09:00) 大阪、札幌                                                                                                    | (東京)          |
| インストール先ドライブ ()既定値を使用 ()ドライブ名                                                                                                    |               |
| <ul> <li>()C:()D:()E:()F:()G:()H:()I:()J:</li> <li>()K:()L:()M:()O:()P:()Q:()R:</li> <li>()S:()T:()U:()V:()W:()X:()Y:()Z:</li> </ul>                                                                                                    |               |
| インストール先ディレクトリ ( )既定値を使用する ( )インストール中に指定する<br>( )あらかじめ指定する                                                                                                    |               |
| インストール先 (デフォルトー¥)                                                                                                    | winnt)        |
| ニー・ニー ユーザ情報                                                                                                    |               |
| 名前                                                                                                    |               |
| 組織名                                                                                                    |               |
| コンピュータ名                                                                                                    |               |
| プロダクトキー () ー ー ー ー                                                                                                    |               |
| 画面の設定                                                                                                    |               |
| 画面の領域<br>( ) 640 * 480 ( ) 800 * 600 ( ) 1024 * 768<br>( ) 1156 * 864 ( ) 1280 * 1024 ( ) 1600 * 120                                                                                                    | 0             |
| リフレッシュレート ()60 ()70 ()72 ()75 ()80 ()85 ()100                                                                                                    |               |
| 画面の色( ) 16色 ( ) 256色 ( ) High Color(16ビット)( ) True Color(24ビット) ( ) True Color(32ビット)                                                                                                    |               |

|    |        | 設定項目                 | 選択項目                                                                                     |
|----|--------|----------------------|------------------------------------------------------------------------------------------|
|    |        |                      | ネットワークプロトコル                                                                              |
| イン | ハス     | トール方法                | ( ) 自動インストール<br>( ) ドライバのみインストール                                                         |
| ネ  | y ト 5  | フークプロトコルのプロパティ(自動イ   | ンストール選択時)                                                                                |
|    | 接網     | 続名                   |                                                                                          |
|    | このプロ   | Dアダプタにバインドする<br>コトコル | ( )TCP/IP ( )NWIPX ( )NetBEUI ( )Apple Talk<br>( )DLC ( )NetMon ( )PPTP                  |
|    | Dŀ     | ICPを使用する(TCP/IP選択時)  | ( )使用する                                                                                  |
|    |        | IPアドレス               |                                                                                          |
|    | D      | サブネットマスク             |                                                                                          |
|    | Н      | デフォルトゲートウェイ          |                                                                                          |
|    | D<br>D | IPアドレス(追加)           | (追加する時のみ)                                                                                |
| _  | を      | サブネットマスク(追加)         | (追加する時のみ)                                                                                |
| ノダ | 使      | デフォルトゲートウェイ(追加)      | (追加する時のみ)                                                                                |
| プ  | 用      | DNSドメイン名             | (指定する時のみ)                                                                                |
| タ  | した     | DNSサーバアドレス           | (指定する時のみ)                                                                                |
| 1  | i,     | WINSを使用する            | ( ) 使用する                                                                                 |
|    |        | WINSサーバアドレス          | (WINSを使用する選択時のみ)                                                                         |
|    |        |                      | ()DHCPサーバからNetBIOSの設定を使う                                                                 |
|    | Ne     | tBIOSオフジョン           | <ul> <li>( ) NetBIOS over TCP/IPを有効にする</li> <li>( ) NetBIOS over TCP/IPを有効にする</li> </ul> |
|    | NIN    |                      | ()NetBIOS over TCP/IPを無効にする                                                              |
|    | INV    |                      | 0                                                                                        |
|    |        | 内部ホットワーク留ち           |                                                                                          |
|    |        |                      | () Ethernet () Ethernet 802.2 () Ethernet 802.3                                          |
|    | 1.4.1  | フレームの種類              | ( ) Ethernet SNAP ( ) 自動検出                                                               |
|    | 接線     | 続名                   |                                                                                          |
|    | このプロ   | Dアダプタにバインドする<br>コトコル | ( ) TCP/IP ( ) NWIPX ( ) NetBEUI ( ) Apple Talk<br>( ) DLC ( ) NetMon ( ) PPTP           |
|    | D⊦     | ICPを使用する(TCP/IP選択時)  | ()使用する                                                                                   |
|    | _      | IPアドレス               |                                                                                          |
|    | D      | サブネットマスク             |                                                                                          |
|    | П      | デフォルトゲートウェイ          |                                                                                          |
|    | P      | IPアドレス(追加)           | (追加する時のみ)                                                                                |
| _  | を      | サブネットマスク(追加)         | (追加する時のみ)                                                                                |
| アダ | 使      | デフォルトゲートウェイ(追加)      | (追加する時のみ)                                                                                |
| プ  | 用      |                      | (指定する時のみ)                                                                                |
| タ  | した     |                      | (指正9る時のみ)                                                                                |
| 2  | i î    | WINSを使用する            | ( ) 使用する                                                                                 |
|    |        | WINSサーバアドレス          | (WINSを使用する選択時のみ)                                                                         |
|    |        |                      | ()DHCPサーバからNetBIOSの設定を使う                                                                 |
|    | Ne     | etBIOSオフション          | ( ) NetBIOS over TCP/IPを有効にする                                                            |
|    | _      |                      | <ul><li>( ) NetBIOS over TCP/IPを無効にする</li></ul>                                          |
|    | N۷     | VIPX選択時のみ            |                                                                                          |
|    |        | 内部ネットワーク番号           | UX<br>Out                                                                                |
|    |        | イットリーク留亏             |                                                                                          |
|    |        | フレームの種類              | ( )Ethernet   ( )Ethernet 802.2 ( )Ethernet 802.3<br>( )Ethernet SNAP ( )自動検出            |

複数のアダプタをインストールする場合は、コピーしてください。

| 設定項目                           | 選択項目                                                                                                    |
|--------------------------------|----------------------------------------------------------------------------------------------------|
|                                | ソフトウェアコンポーネント                                                                                                    |
| インストール方法の選択                    | ()インストールするコンポーネントを選択する                                                                                                    |
| インストールするコンポーネントを選択する           | 時のみ                                                                                                    |
| サービス                           | <ul> <li>( ) (IISの)共通コンポーネント</li> <li>( ) (IISの) オンラインヘルプ</li> <li>( ) FTP(File Transfer Protocl)サーバ</li> <li>( ) インターネット サービス マネージャ(HTML)</li> <li>( ) インターネット インフォメーション サービス スナップ イン</li> <li>( ) NNTP Service</li> <li>( ) SMTP Service</li> <li>( ) WWW(World Wide Web)サーバー</li> <li>( ) リモート インストール サービス</li> <li>( ) リモート記憶域</li> <li>( ) ターミナル サービス ライセンス</li> <li>( ) ターミナル サービス クライアントクリエータファイル</li> <li>( ) インデックス サービス</li> <li>( ) COM インターネット サービス プロキシ</li> <li>( ) FrontPage 2000 Server Extensions</li> <li>( ) 証明書サービス</li> </ul> |
| FTPサイトのディレクトリ<br>WWWサーバのディレクトリ | <ul> <li>( )証明書サービスWEB登録のサポート</li> <li>( )証明書サービスCA</li> <li>(デフォルト - \Inetpub\Ftproot)</li> <li>(デフォルトー\Inetsrv\WWWroot)</li> </ul>                                                                                                    |
| 通信                             | <ul> <li>()ハイパーターミナル</li> <li>()ダイヤラ</li> <li>()チャット</li> <li>()メッセージキューサービス</li> <li>()そのほかのネットワークファイルと印刷サービス</li> </ul>                                                                                                    |
| マルメディア                         | ( ) CDフレーヤー ( ) メディアフレーヤー<br>( ) ユートピアサウンド設定 ( ) サウンドレコーダー<br>( ) ボリュームコントロール ( ) サンプルサウンド                                                                                                    |
| アクセサリ                          | <ul> <li>( )ユーザ補助の設定ウィザード ( )文字コード表</li> <li>( )電卓 ( )ペイント</li> <li>( )ワードパッド ( )ドキュメントテンプレート</li> <li>( )スクリプトデバッガ ( )オブジェクトパッケージャ</li> <li>( )デスクトップの壁紙 ( )マウスポインタ</li> </ul>                                                                                                    |
| ゲーム                            | ( )フリーセル ( )マインスイーパ ( )ピンボール ( )ソリティア                                                                                                    |
|                                | サービス                                                                                                    |
| サービス                           | <ul> <li>( )簡易ネットワーク管理プロトコル(SNMP)</li> <li>( )ドメインネームシステム(DNS)</li> <li>( )動的ホスト構成プロトコル(DHCP)</li> <li>( )Windowsインターネットネームサービス(WINS)</li> <li>( )簡易TCP/IPサービス</li> <li>( )ネットワーク モニタ ツール</li> <li>( )インターネット認証サービス</li> <li>( )Site Server ILS サービス</li> <li>( )UNIX用印刷サービス</li> <li>( )Macintosh用印刷サービス</li> <li>( )接続マネージャコンポーネント</li> <li>( )Macintosh用ファイルサービス</li> </ul>                                                                                                    |

| 設定項目                      | 選択項目                                                             |
|---------------------------|------------------------------------------------------------------|
| SN                        | IMPの詳細(SNMP選択時のみ)                                                |
| トラ <u>ップ</u>              |                                                                  |
| コミュニティ名                   |                                                                  |
| トラップ送信先                   |                                                                  |
| セキュリティ                    |                                                                  |
| 認証トラップを送信する               | ( )送信する                                                          |
| 受け付けるコミュニティ名              |                                                                  |
| すべてのホストからSNMPパケットを        |                                                                  |
| 受け付ける                     | ()受け付ける                                                          |
| ホスト名                      | (指定する場合のみ)                                                       |
| エージェント                    |                                                                  |
| 連絡先                       |                                                                  |
| 場所                        |                                                                  |
| サービス                      | ( )物理 ( )データリンクとサブネットワーク<br>( )End-to-End ( )アプリケーション ( )インターネット |
| Active D                  | irectoryの詳細設定(DNS選択時のみ)                                          |
| Active Directoryをインストールする | ()インストールする                                                       |
|                           | ()ドメインツリーの新しいフォレストを作成する                                          |
| A ative Directory の廷则     | 、)<br>()既存ドメインの追加ドメインコントローラを追加する                                 |
| Active Directoryの種別       | ( )既存ドメインツリーに新しい子ドメインを追加する                                       |
|                           | ()既存フォレストに新しいドメインツリーを配置する                                        |
| データベースの場所                 |                                                                  |
| ログの場所                     |                                                                  |
| SYSVOLフォルダの場所             |                                                                  |
| Windows 2000以前のサーバと       | ( ) 款司才2                                                         |
| 互換性があるアクセス許可              | ()計り9る                                                           |
| ドメインツリーの新しいフォレストを作成する     | 6(選択時のみ)                                                         |
| 新しいツリーの完全なDNS名            |                                                                  |
| ドメインNetBIOS名              |                                                                  |
| 既存ドメインツリーの追加ドメインコントロー     | ·ラを追加する(選択時のみ)                                                   |
| ユーザ名                      |                                                                  |
| パスワード                     |                                                                  |
| ドメイン                      |                                                                  |
| ドメインの完全なDNS名              |                                                                  |
| 既存ドメインツリーに新しい子ドメインを追加     | 加する(選択時のみ)                                                       |
| ユーザ名                      |                                                                  |
| パスワード                     |                                                                  |
| ドメイン                      |                                                                  |
| 親ドメイン名                    |                                                                  |
| 子ドメイン名                    |                                                                  |
| ドメインNetBIOS名              |                                                                  |
| 既存フォレストに新しいドメインツリーを配置     | 置する(選択時のみ)                                                       |
| ユーザ名                      |                                                                  |
| パスワード                     |                                                                  |
| ドメイン名                     |                                                                  |
| 新しいツリーの完全なDNS名            |                                                                  |
| ドメインNetBIOS名              |                                                                  |

### F.4 アプリケーションウィザード

| 設定項目                 | 選択項目                                                                                                    |
|----------------------|----------------------------------------------------------------------------------------------------|
| アプリケーション             | <ul> <li>( ) Windows 2000 サービスパック</li> <li>( ) RAS支援サービス</li> <li>( ) Fujitsu Server View / HRM / REMCS</li> <li>( ) UpdateAdvisor / FM Advisor</li> <li>( ) DSNAP</li> <li>( ) PROBEPRO</li> <li>( ) ソフトウェアサポートガイド</li> <li>( ) Tape Maintenance Advisor</li> <li>( ) 富士通ドライバ自動適用ツール</li> <li>( ) Windows Server 2003 サービスパック</li> <li>( ) Windows Server 2003 /R2 推奨ホットフィックス</li> <li>( ) Windows Server 2003 x64/R2 X64推奨ホットフィックス</li> <li>( ) Windows Server 2003 x64/R2 X64推奨ホットフィックス</li> </ul> |
| 追加ソフトウェアのインストールコマンド  | (追加ソフトウェア選択時のみ)                                                                                                    |
| インストール方法             | ( ) ローカルアプリケーションをインストールする<br>( ) リモートサーバからアプリケーションをインストールする                                                                                                    |
| リモートサーバからインストールを行う場合 | ()する ()しない                                                                                                    |
| リモートリソースパス           |                                                                                                    |
| リモートサーバ上のユーザ名        |                                                                                                    |
| リモートサーバ上のパスワード       |                                                                                                    |

\_\_\_\_

# F.5 サーバアプリケーションウィザード

| 設定項目        | 選択項目                                                                                                    |
|-------------|----------------------------------------------------------------------------------------------------|
| サーバアプリケーション | <ul> <li>( ) PowerChute Business Edition</li> <li>( ) ServerProtect</li> <li>( ) BrightStor ARCserve Backup</li> </ul> |

# G デザインシート(PRIMERGY TX200FT S3用)

リカバリCD/DVDを使用してシステムのリカバリする場合に、各ウィザードの設定値を あらかじめ記入しておくと、セットアップ作業がスムーズに行えます。

### G.1 FTvirtual ServerのCドライブのサイズ

| 設定項目                          | 選択項目 |
|-------------------------------|------|
| FTvirtual Server の C ドライプのサイズ | GB   |

# H 障害連絡シート

| モデル名・型名   | PRIMERGY TX200 S3 (PG )<br>PRIMERGY TX200FT S3 (PG ) |
|-----------|------------------------------------------------------|
| OS        |                                                      |
| 設定環境      |                                                      |
|           |                                                      |
|           |                                                      |
|           |                                                      |
|           |                                                      |
|           |                                                      |
|           |                                                      |
| LAN·WAN環境 |                                                      |
|           |                                                      |
|           |                                                      |
|           |                                                      |
|           |                                                      |
| 発生日時      |                                                      |
| 田免        | 何をしているときに何が起きたか。                                     |
| -元3入      | 画面にどのようなメッセージが表示されたか。                                |
|           |                                                      |
|           |                                                      |
|           |                                                      |
|           |                                                      |
|           |                                                      |
|           |                                                      |
|           | │                                                    |

#### PRIMERGY TX200 S3/TX200FT S3

環境設定シート CA92276-8026-02

#### 発行日 2007年11月 発行責任 富士通株式会社

本書の内容は、改善のため事前連絡なしに変更することがあります。 本書に記載されたデータの使用に起因する、第三者の特許権およびその他 の権利の侵害については、当社はその責を負いません。 無断転載を禁じます。